#### University of Bamberg

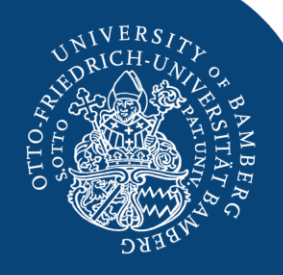

## Migration and Labor Market STATA I: Introduction to the Basics

Bamberg, May, 25, 2020

Dr. Ehsan Vallizadeh

Department of Economics – Integration of European Labor Markets

### Content

- 1. What do we have to do for the paper
- 2. Brief introduction into the datasets
- 3. Introduction into STATA
  - STATA Software Package
  - STATA Basics: three files
  - Getting started
  - The STATA Menus
  - The Grammar of STATA
  - Working with Do-Files
  - Organizing your session
  - Processing your data
  - Describe your data
  - Making graphs

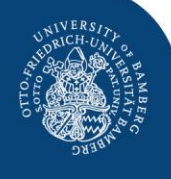

### What do we have to do for the paper?

- 1) State of research (brief literature review)
- 2) Defining the question
  - Wage effects of immigration
  - Employment effects
- 3) Preparing the dataset
  - Generating Dummy Variables
  - Generating/Transforming other Variables
- 4) Describing the data
  - Data sources
  - Descriptive statistics
  - Graphs
- 5) Running simple regression models
- 6) Presentation in class and drafting the paper

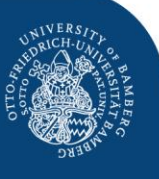

University of Bamberg

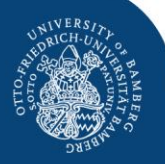

$$y_{ijt} = \theta p_{ijt} + s_i + x_j + \pi_t + (s_i \times x_j) + (s_i \times \pi_t) + (x_j \times \pi_t) + \varphi_{ijt},$$

where

- $y_{ijt}$  is the dependent variable (e.g. log wage, unemployment rate) in education category *i*, work-experience category *j*, at time *t*
- *s<sub>i</sub>* is an education dummy
- x<sub>i</sub> is an work experience dummy
- $\hat{\pi_t}$  is a time dummy
- plus many interaction dummies

This is what we want to estimate. For this we need certain tools, inter alia STATA knowledge.

University of Bamberg

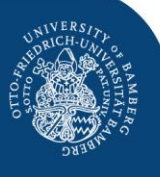

# **Data preparation with STATA**

#### The data are derived from micro administrative data (cumbersome)

What is important to know about the data University of Bamberg

- Denmark: IDA register data (social security data)
  - whole universe of the population
- Germany: IEB register data (social security records)
  - 5% sample
- UK: Labour Force Survey data
  - 0,5-1% sample of population
- Differences
  - Country of birth (DK, UK), nationality and past nationality (DE)
  - Education: degrees (DE and DK), years of schooling (UK) due to educational systems
- Many, many details

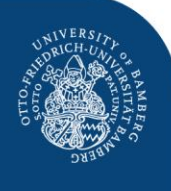

#### UNREST A OTOO UNREST A OTOO UNREST A OTOO UNREST A OTOO UNREST A OTOO UNREST A OTOO ON OTOO

### Literature reference:

Brücker, Herbert; Hauptmann, Andreas, Jahn, Elke, Upward, Richard (2014), "Migration and imperfect labour markets. Theory and cross-country evidence from Denmark, Germany and the UK", in: *European Economic Review*, Vol. 66, pp. 205-225.

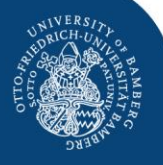

### Variable Definition

- **Year:** 19XX to 20XX
- Education: 3 groups by degree (DE, DK) or years of schooling (UK)
- **Experience:** 4 groups by work experience (0-5, 6-10, 11-20, over 20)
- LHqjt: Number of workers by nationality, education, workexperience and year
- UHqjt: Number of unemployed workers by
- NHqjt: nationality, education and workexperience and year
  NHqjt: Labour force (L+U) by nationality, education, work experience and year
- **Hsumwage:** Wage-sum of native workers (LHt\*wht)
- Fsumwage: Wage-sum of immigrant workers (LFt\*wft)

### How to organize the datafile?

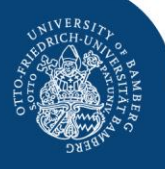

#### Variable

### Definition

- wHqjt:
- wHqt:
- wHt:
- wt

Indices:

- H, F:
- q: • j:
- t:

wage of workers by nationality *H*, education *q*, work experience *j* and year *t* mean wage aggregate by nationality and education and year mean wage aggregate by nationality and year mean wage aggregate by year Same for **L**, **U**, and **N** 

Natives, Immigrants education work experience time (year)

University of Bamberg

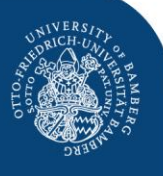

# Working with STATA: Introduction into the Basics

### Helpful reading

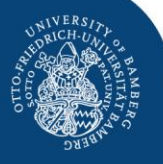

### **Good STATA textbooks**

- Ulrich Kohler / Frauke Kreuter: Datananalyse mit STATA: allgemeine Konzepte der Datenanalyse und ihre praktische Anwendung, 4<sup>th</sup> Edition. (German)
- Ulrich Kohler and Frauke Kreuter: Data Analysis Using Stata, 2012, 3<sup>rd</sup> Edition. (English)

### STATA Software Package

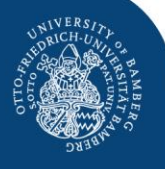

- 1. Connect to Bamberg University data-net via cable, WLAN or VPN
- 2. Switch to

**\\lizenz01.rz.uni-bamberg.de\Stata\_SoWi** (for Windows)

smb://lizenz01.rz.uni-bamberg.de/Stata\_SoWi (for Mac)

- 3. Insert your username in format uni-Bamberg.de\BA-Kennung
- 4. Use START\_Stata\_SoWi\_Win (\_Mac) button to start Software (doubleclick) Note that this may need several minutes
- 5. Support: <u>softwarebeschaffung.rz@uni-bamberg.de</u>; +49 951 863-1327 (-1333)

#### Note: there are only limited licenses. Close Stata if you don't use it!

### Structure of STATA: Three files

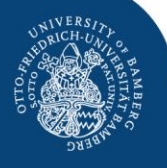

- 1. The **DATA file (.dta)** where you have your data.
  - **DATA BROWSER:** watching your data
  - **DATA EDITOR**: editing your data
- 2. The **DO file (.do)** where you run and save your commands of any session.

Very useful (i) to organize your data set, (ii) to see what you have done in the last session, (iii) to replicate what you have done in last session, (iv) to exchange work with your collaborators.

- You write and run your commands with the DO FILE EDITOR
- 3. The **LOG file (.scmf)** which automatically reports all things which you have done during your session. Is automatically saved after your session. Useful if something goes wrong.

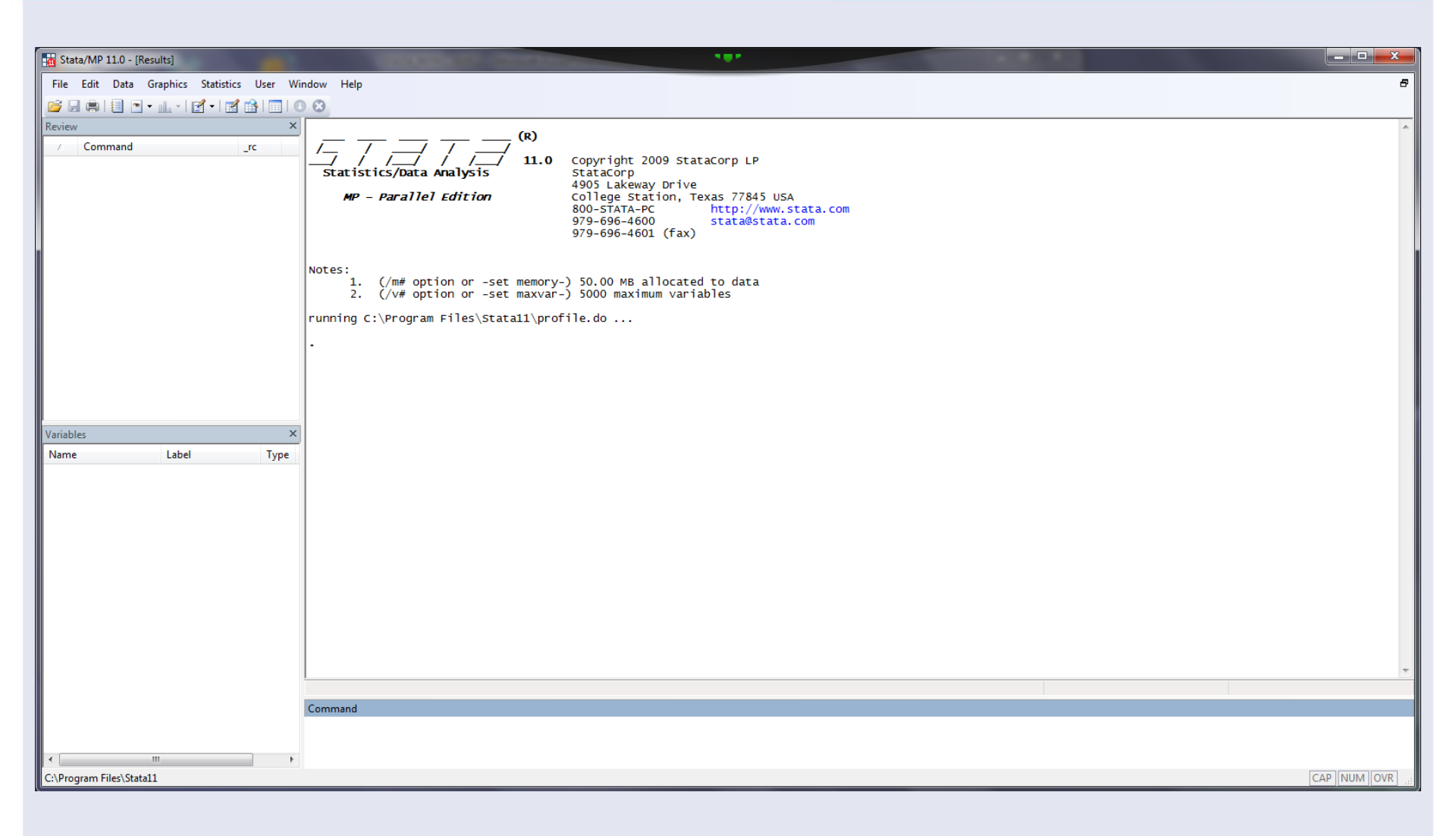

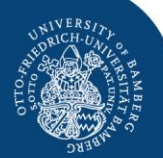

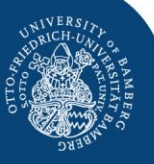

Stata/MP 11.0 - [Results] \_ File Edit Data Graphics Statistics User Window Help Ð 🎽 🗐 🖶 💽 • 📖 • I 🛃 • I 🛒 🔛 I 🕕 😣 X Review Command rc Copyright 2009 StataCorp LP Statistics/Data Analysis StataCorp 4905 Lakeway Drive MP - Parallel Edition College Station, Texas 77845 USA 800-STATA-PC http://www.stata.com 979-696-4600 stata@stata.com 979-696-4601 (fax) Notes: (/m# option or -set memory-) 50.00 MB allocated to data
 (/v# option or -set maxvar-) 5000 maximum variables running C:\Program Files\Stata11\profile.do ... The main window: shows /ariables commands, output and messages Name Label Type which arrive during your session Command :\Program Files\Stata11 CAP NUM OVR

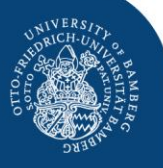

| Stata/MP 11.0 - [Results]                 |                                                                                                    |            |
|-------------------------------------------|----------------------------------------------------------------------------------------------------|------------|
| File Edit Data Graphics Statistics User V | Nindow Help                                                                                                    | 8          |
| 🖉 🗟 🖨 i 🗐 🔹 🖬 🖬 🔄 i                       |                                                                                                    |            |
| Review                                    | (B)                                                                                                    | *          |
| Commandrc                                 | Statistics/Data Analysis StataCorp LP StataCorp LP StataCorp LP StataCorp LP StataCorp LP StataCorp A005 LAkeway Drive                             |            |
|                                           | MP - Parallel Edition      College Station, Texas 77845 USA        800-STATA-PC      http://www.stata.com        979-696-4600      stata%stata.com |            |
|                                           | 979-696-4601 (fax)                                                                                                    |            |
|                                           | Notes:<br>1. (/m# option or -set memory-) 50.00 MB allocated to data<br>2. (/v# option or -set maxvar-) 5000 maximum variables                     |            |
|                                           | running C:\Program Files\Stata11\profile.do                                                                                                    |            |
|                                           |                                                                                                    |            |
|                                           |                                                                                                    |            |
| Variable:                                 | ×                                                                                                    |            |
| Name Label Type                           |                                                                                                    |            |
|                                           |                                                                                                    |            |
|                                           |                                                                                                    | _ 1        |
|                                           | The command window:                                                                                                    |            |
|                                           | The command window.                                                                                                    |            |
|                                           | here you can type your                                                                                                    |            |
|                                           | nord year can type year                                                                                                    |            |
|                                           | commands                                                                                                    | Ŧ          |
|                                           | oominanas                                                                                                    |            |
|                                           | Command                                                                                                    |            |
|                                           |                                                                                                    |            |
| C:\Program Files\Stata11                  |                                                                                                    | AP NUM OVR |
|                                           |                                                                                                    |            |

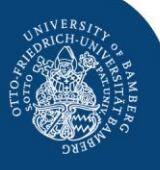

| Stata/MP 11.0 - C:\U                                                         | sers\Herbert\Documer                                                                                                    | nts\STAT/                                      | A\Wagecurve                                                                                   | ve\DE.dta - [Results]                                |        |
|------------------------------------------------------------------------------|----------------------------------------------------------------------------------------------------|------------------------------------------------|-----------------------------------------------------------------------------------------------|------------------------------------------------------|--------|
| File Edit Data G                                                             | raphics Statistics (                                                                                                    | Jser W                                         | indow Helj                                                                                    | elp                                                  | Ð      |
| 💕 🔒 📾 🗐 🖻 •                                                                  | - <b>-</b>                                                                                                    |                                                | 0 0                                                                                           |                                                      |        |
| Review<br>/ Command<br>1 use "C:\Users\H                                     | rc                                                                                                    |                                                | x                                                                                             | <pre>(R)<br/>/</pre>                                 | *      |
| Variables<br>Name<br>year<br>ed<br>ex<br>Hsumwage                            | Label<br>education new<br>experience classes<br>native sum wage                                                                                                    | Type<br>int<br>byte<br>byte<br>do              | Format      ▲        %9.0g      ₩        %9.0g      ₩        %9.0g      ₩        %9.0g      ₩ |                                                      |        |
| Fsumwage<br>LHqit<br>LFqit<br>UHqit<br>UFqit<br>wHqit<br>wFqit<br>LHt<br>LFt | foreign sum wag<br>native workers in<br>foreign um kers i<br>native<br>foreign umemp<br>native mean wag<br>foreign mean wa<br>native worker agg<br>foreign worker ag | de<br>loi<br>loi<br>flc<br>flc<br>flc<br>flcat | The<br>Sho                                                                                    | e variables window:<br>ows variables of your dataset | Ŧ      |
| LHqt                                                                         | native worker agg                                                                                                    | float                                          | %9.0g                                                                                         |                                                      |        |
| LFqt                                                                         | foreign worker ag                                                                                                    | float                                          | %9.0g                                                                                         | Command                                              |        |
| UFt                                                                          | native unemploy                                                                                                    | float                                          | %9.0g                                                                                         |                                                      |        |
| UHqt                                                                         | native unempl ag                                                                                                    | float                                          | %9.0g                                                                                         |                                                      |        |
| C:\Program Files\Stata11                                                     | · · · · ·                                                                                                    | •                                              |                                                                                               | CAP NU                                               | JM OVR |

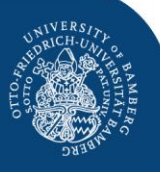

| Stata/MP 11.0 - C:\Use         | ers\Herbert\Do | ocuments\STA           | TA\Wage | curve | dta - [Results]                                                              |
|--------------------------------|----------------|------------------------|---------|-------|------------------------------------------------------------------------------|
| File Edit Data Gra             | phics Statist  | ics User               | Window  | Help  |                                                                              |
| 📂 🔒 🛢 💽 🔹                      | 1 🗹 - 1        | 1                      | 00      |       |                                                                              |
| Review                         |                |                        |         | ×     | (1)                                                                          |
| 🛆 Command                      |                | _rc                    |         |       |                                                                              |
| 1 use "C:\Users\He             | rbert\Docum    |                        |         |       | <b>Statistics/Data Analysis</b> StataCorp                                    |
|                                |                |                        |         |       | 4905 Lakeway Drive<br>MP – Parallel Edition College Station, Texas 77845 US/ |
|                                | K              |                        |         |       | 800-STATA-PC http://www.s<br>979-696-4600 stata@stata                        |
|                                |                |                        |         |       | 979-696-4601 (fax)                                                           |
|                                |                |                        |         |       |                                                                              |
|                                |                |                        |         |       | tes:<br>1. (/m# option or -set memory-) 50.00 MB allocated to data           |
|                                |                |                        |         |       | 2 Clut option on set maxuar à 5000 maximum variables                         |
|                                |                | Th                     | $\sim$  | r     | view window reporte                                                          |
|                                |                |                        | e       | It    | view window reports                                                          |
|                                |                |                        |         |       | •                                                                            |
|                                |                | VO                     | ıır     | r     | novious commande                                                             |
|                                |                | уU                     | u       | 4     | Evious commanus                                                              |
| Variables                      |                |                        |         | ×     |                                                                              |
| Name                           | Label          | Туре                   | Format  |       |                                                                              |
| year                           |                | int                    | %9.0g   |       |                                                                              |
| ed                             | education new  | w byte                 | %17.0g  | Ξ     |                                                                              |
| ex<br>Houmwage                 | experience cla | asses byte             | %9.0g   |       |                                                                              |
| Fsumwage                       | foreign sum v  | vage do                | %9.0g   |       |                                                                              |
| LHqjt                          | native worker  | s in long              | %9.0g   |       |                                                                              |
| LFqjt                          | foreign worke  | ers i long             | %9.0g   |       |                                                                              |
| UHqjt                          | native unemp   | in r long              | %9.0g   |       |                                                                              |
| UFqjt                          | foreign unem   | pin int                | %9.0g   |       |                                                                              |
| wEqit                          | foreign mean   | wag fioat<br>wa fioat  | %9.0g   |       |                                                                              |
| LHt                            | native worker  | agg float              | %9.0g   |       |                                                                              |
| LFt                            | foreign worke  | erag float             | %9.0g   |       |                                                                              |
| LHqt                           | native worker  | agg float              | %9.0g   |       |                                                                              |
| LFqt                           | foreign worke  | erag float             | %9.0g   |       | mmand                                                                        |
| UHt                            | native unemp   | oloy float             | %9.0g   |       |                                                                              |
| UHat                           | native unemp   | olog fioat<br>ag fioat | %9.0g   |       |                                                                              |
| C) Des servers Eiler) State 11 |                |                        |         | Ŧ     |                                                                              |
| C:\Program Files\Stata11       |                |                        |         |       |                                                                              |

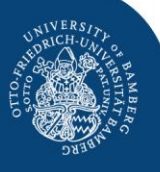

| Stata/MP 11.0 - C:\U:    | sers\Herbert\Documen | its\STAT | 「A\Wagecur | rve\DE.dta - [Results]                                                                      |        |  |  |  |  |  |  |  |  |  |  |
|--------------------------|----------------------|----------|------------|---------------------------------------------------------------------------------------------|--------|--|--|--|--|--|--|--|--|--|--|
| File Edit Data Gr        | raphics Statistics U | Jser V   | Vindow H   | łelp                                                                                        | 8      |  |  |  |  |  |  |  |  |  |  |
| 🎽 🔒 🌒 🗐 💌 🔹              |                      |          | 0 0        |                                                                                             |        |  |  |  |  |  |  |  |  |  |  |
| Review                   |                      |          | 3          | ×                                                                                           | -      |  |  |  |  |  |  |  |  |  |  |
| A Command                | _rc                  |          |            |                                                                                             |        |  |  |  |  |  |  |  |  |  |  |
| 1 use "C:\Users\H        | erbert\Docum         |          |            |                                                                                             |        |  |  |  |  |  |  |  |  |  |  |
|                          |                      |          |            | 4905 Lakeway Drive                                                                          |        |  |  |  |  |  |  |  |  |  |  |
|                          |                      |          |            | MP - Parallel Edition College Station, Texas 77845 USA<br>800-STATA-PC http://www.stata.com |        |  |  |  |  |  |  |  |  |  |  |
|                          |                      |          |            | 979-696-4600 stata@stata.com                                                                |        |  |  |  |  |  |  |  |  |  |  |
|                          |                      |          |            | 9/9-000-001 (1ax)                                                                           |        |  |  |  |  |  |  |  |  |  |  |
|                          |                      |          |            | Notes:                                                                                      |        |  |  |  |  |  |  |  |  |  |  |
|                          |                      |          |            | 1. (/m# option or -set memory-) 50.00 MB allocated to data                                  |        |  |  |  |  |  |  |  |  |  |  |
|                          |                      |          |            | 2. (/V# option or -set maxvar-) 5000 maximum Variables                                      |        |  |  |  |  |  |  |  |  |  |  |
|                          |                      |          |            | unning C:\Program Files\Stata11\profile.do                                                  |        |  |  |  |  |  |  |  |  |  |  |
|                          |                      |          |            | use "C:\Users\Herbert\Documents\STATA\Wagecurve\DE.dta", clear                              |        |  |  |  |  |  |  |  |  |  |  |
|                          |                      |          |            | ata citi4 vers07, fulltime workers 92-08, no correction unemployed)                         |        |  |  |  |  |  |  |  |  |  |  |
|                          |                      |          |            |                                                                                             |        |  |  |  |  |  |  |  |  |  |  |
|                          |                      |          |            |                                                                                             |        |  |  |  |  |  |  |  |  |  |  |
| Variables                |                      |          | ,          | x                                                                                           |        |  |  |  |  |  |  |  |  |  |  |
| Name                     | Label                | Type     | Format     |                                                                                             |        |  |  |  |  |  |  |  |  |  |  |
| Vear                     | Laber                | int      | %9.0g      |                                                                                             |        |  |  |  |  |  |  |  |  |  |  |
| ed                       | education new        | byte     | %17.0g =   | Departe regult of                                                                           |        |  |  |  |  |  |  |  |  |  |  |
| ex                       | experience classes   | byte     | %9.0g      | Reports result of                                                                           |        |  |  |  |  |  |  |  |  |  |  |
| Hsumwage                 | native sum wage      | do       | %9.0g      |                                                                                             |        |  |  |  |  |  |  |  |  |  |  |
| Fsumwage                 | foreign sum wag      | do       | %9.0g      | commande                                                                                    |        |  |  |  |  |  |  |  |  |  |  |
| LHqit                    | native workers in    | long     | %9.0g      | Commanus                                                                                    |        |  |  |  |  |  |  |  |  |  |  |
| UHait                    | native unemp in r    | long     | %9.0g      |                                                                                             |        |  |  |  |  |  |  |  |  |  |  |
| UFqjt                    | foreign unemp in     | int      | %9.0g      |                                                                                             |        |  |  |  |  |  |  |  |  |  |  |
| wHqjt                    | native mean wag      | float    | %9.0g      |                                                                                             |        |  |  |  |  |  |  |  |  |  |  |
| wFqjt                    | foreign mean wa      | float    | %9.0g      |                                                                                             |        |  |  |  |  |  |  |  |  |  |  |
| LHt                      | native worker agg    | float    | %9.0g      |                                                                                             |        |  |  |  |  |  |  |  |  |  |  |
| LHat                     | notive worker ag     | float    | %9.0g      |                                                                                             |        |  |  |  |  |  |  |  |  |  |  |
| LFqt                     | foreign worker ag    | float    | %9.0g      | Command                                                                                     |        |  |  |  |  |  |  |  |  |  |  |
| UHt                      | native unemploy      | float    | %9.0g      | Communa                                                                                     |        |  |  |  |  |  |  |  |  |  |  |
| UFt                      | native unemploy      | float    | %9.0g      |                                                                                             |        |  |  |  |  |  |  |  |  |  |  |
| UHqt                     | native unempl ag     | float    | %9.0g      | -                                                                                           |        |  |  |  |  |  |  |  |  |  |  |
| C:\Program Files\Stata11 |                      |          |            |                                                                                             | UM OVR |  |  |  |  |  |  |  |  |  |  |

### Getting started

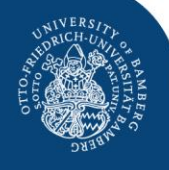

- In principle, you can start your STATA session by (i) loading your data set and (ii) typing your commands in the command window.
- It is however recommended to use the **DO FILE EDITOR** right from the beginning.
- But let's look at the **STATA menus** first.

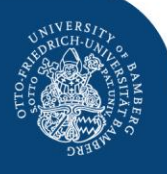

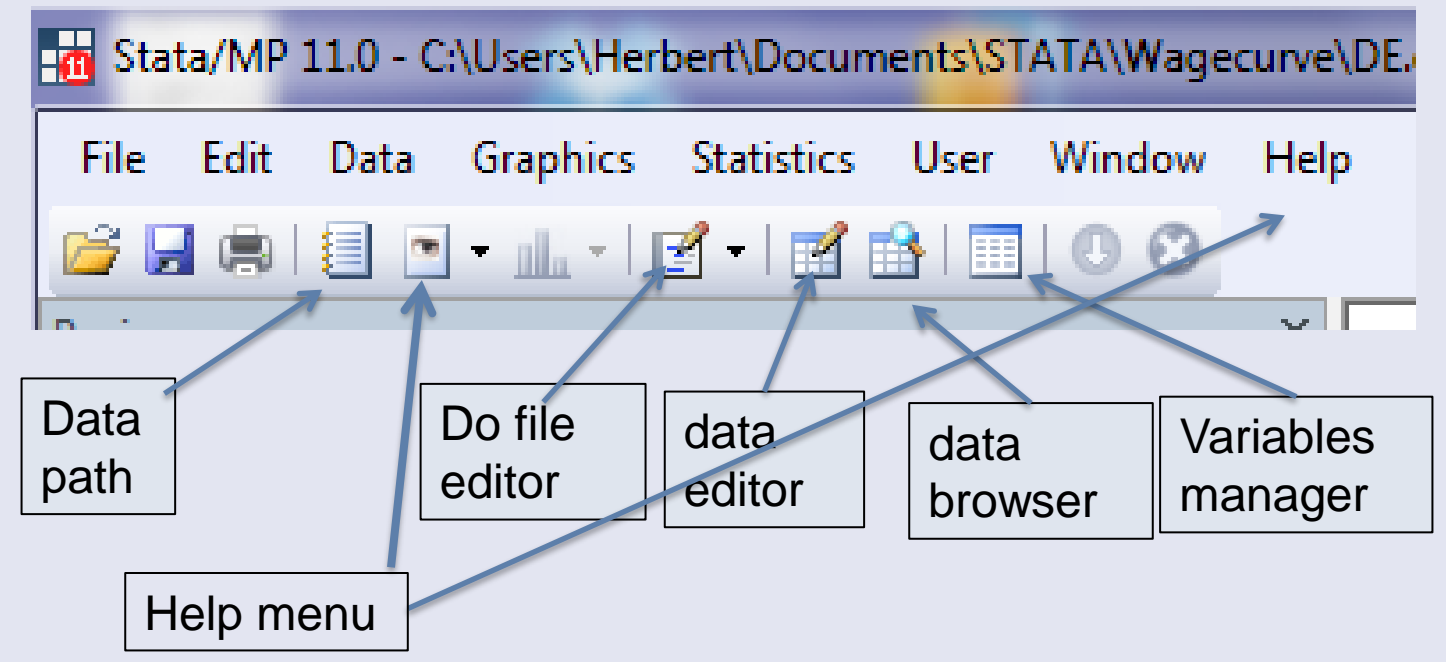

- For watching your data and changing your data by hand you need the DATA BROWSER and the DATA EDITOR.
- For starting and running your DO files you need the DO FILE EDITOR.
- The other menus are not relevant for the beginning.

### The STATA Menus: The Data Editor/ Browser

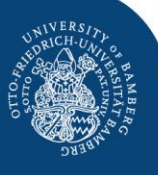

| 🔢 Dat      | a Editor (Ed | dit) - [DE] |                      |         | -        | -        |        |       |       | 197   |          |          |         |       |         |       |        |       |        | a x    |
|------------|--------------|-------------|----------------------|---------|----------|----------|--------|-------|-------|-------|----------|----------|---------|-------|---------|-------|--------|-------|--------|--------|
| File       | Edit Da      | ata Tool    | ls                   |         |          |          |        |       |       | _     |          |          |         |       |         |       |        |       |        |        |
| <u>e</u> 0 | I 🗈 🕅        | . 🖃 🐟       | . 📼 🥺 🤝 🔛 📷          |         |          |          |        |       |       |       |          |          |         |       |         |       |        |       |        |        |
| <u> </u>   |              |             |                      | Ŧ       |          |          |        |       |       |       |          |          |         |       |         |       |        |       |        |        |
|            | year         | r[1]        | 1992                 |         |          |          |        |       |       |       |          |          |         |       |         |       |        |       |        |        |
| 9          | У            | year        | ed                   | ex      | Hsumwage | Fsumwage | LHqjt  | LFqjt | UHqjt | UFqjt | wHqjt    | wFqjt    | LHt     | LFt   | LHqt    | LFqt  | UHt    | UFt   | UHqt   | UFqt 🔺 |
| S          | 1            | 1992        | no voc train         | 0-5y    | 438223.9 | 191398.5 | 7551   | 3069  | 2201  | 483   | 44.93682 | 53.8847  | 1083688 | 94949 | 124333  | 43773 | 110482 | 15369 | 23023  | 74     |
| sol        | 2            | 1992        | no voc train         | 6-10y   | 1087906  | 360575.2 | 15115  | 5136  | 3432  | 886   | 58.65669 | 59.87632 | 1083688 | 94949 | 124333  | 43773 | 110482 | 15369 | 23023  | 74     |
|            | з            | 1992        | no voc train         | 11-20y  | 2139456  | 896931.1 | 27649  | 11454 | 5198  | 2280  | 65.134   | 65.30734 | 1083688 | 94949 | 124333  | 43773 | 110482 | 15369 | 23023  | 74 ≡   |
|            | 4            | 1992        | no voc train         | over 20 | 6023726  | 2024803  | 74018  | 24114 | 12192 | 3761  | 69.8727  | 72.63867 | 1083688 | 94949 | 124333  | 43773 | 110482 | 15369 | 23023  | 74     |
|            | 5            | 1992        | with voc train       | 0-5y    | 7447378  | 405220.1 | 111127 | 5743  | 9906  | 787   | 61.5318  | 62.05514 | 1083688 | 94949 | 861105  | 46932 | 110482 | 15369 | 82235  | 73     |
|            | 6            | 1992        | with voc train       | 6-10y   | 1.21e+07 | 592763.5 | 154093 | 7318  | 14854 | 1222  | 71.82159 | 69.41025 | 1083688 | 94949 | 861105  | 46932 | 110482 | 15369 | 82235  | 73     |
|            | 7            | 1992        | with voc train       | 11-20y  | 2.06e+07 | 1265141  | 240544 | 14501 | 22874 | 2724  | 78.20119 | 73.44795 | 1083688 | 94949 | 861105  | 46932 | 110482 | 15369 | 82235  | 73     |
|            | 8            | 1992        | with voc train       | over 20 | 3.39e+07 | 1833661  | 355341 | 19370 | 34601 | 2627  | 86.80891 | 83.35961 | 1083688 | 94949 | 861105  | 46932 | 110482 | 15369 | 82235  | 73     |
|            | 9            | 1992        | university degree    | 0-5y    | 2221385  | 94996.06 | 20206  | 755   | 906   | 104   | 105.219  | 110.5891 | 1083688 | 94949 | 98250   | 4244  | 110482 | 15369 | 5224   | 5      |
|            | 10           | 1992        | university degree    | 6-10y   | 2876748  | 116361.5 | 21238  | 814   | 1222  | 134   | 128.0832 | 122.7442 | 1083688 | 94949 | 98250   | 4244  | 110482 | 15369 | 5224   | 5      |
|            | 11           | 1992        | university degree    | 11-20y  | 4278342  | 241770.3 | 30611  | 1578  | 1729  | 253   | 132.2926 | 132.0428 | 1083688 | 94949 | 98250   | 4244  | 110482 | 15369 | 5224   | 5      |
|            | 12           | 1992        | university degree    | over 20 | 3793975  | 185016.8 | 26195  | 1097  | 1367  | 108   | 137.6524 | 153.541  | 1083688 | 94949 | 98250   | 4244  | 110482 | 15369 | 5224   | 5      |
|            | 13           | 1993        | no voc train         | 0-5y    | 326405.4 | 159513.3 | 5381   | 2590  | 2836  | 837   | 39.72319 | 46.54603 | 1045246 | 95871 | 109337  | 42494 | 142637 | 20584 | 28437  | 105    |
|            | 14           | 1993        | no voc train         | 6-10y   | 940301.3 | 362485.8 | 12676  | 5215  | 4150  | 1348  | 55.88383 | 55.23172 | 1045246 | 95871 | 109337  | 42494 | 142637 | 20584 | 28437  | 105    |
|            | 15           | 1993        | no voc train         | 11-20y  | 2002912  | 876546.2 | 25201  | 11390 | 5870  | 3066  | 64.46243 | 60.63546 | 1045246 | 95871 | 109337  | 42494 | 142637 | 20584 | 28437  | 105    |
|            | 16           | 1993        | no voc train         | over 20 | 5537951  | 1945395  | 66079  | 23299 | 15581 | 5282  | 67.81718 | 68.06602 | 1045246 | 95871 | 109337  | 42494 | 142637 | 20584 | 28437  | 105    |
|            | 17           | 1993        | with voc train       | 0-5y    | 6547732  | 402455.6 | 96656  | 5872  | 10658 | 981   | 61.01471 | 58.72692 | 1045246 | 95871 | 835632  | 48858 | 142637 | 20584 | 106598 | 94     |
|            | 18           | 1993        | with voc train       | 6-10y   | 1.19e+07 | 591357.9 | 149093 | 7429  | 17309 | 1441  | 71.53724 | 66.66944 | 1045246 | 95871 | 835632  | 48858 | 142637 | 20584 | 106598 | 94     |
|            | 19           | 1993        | with voc train       | 11-20y  | 2.10e+07 | 1324083  | 242048 | 15364 | 27737 | 3415  | 77.95023 | 70.5087  | 1045246 | 95871 | 835632  | 48858 | 142637 | 20584 | 106598 | 94     |
|            | 20           | 1993        | with voc train       | over 20 | 3.39e+07 | 1892150  | 347835 | 20193 | 50894 | 3589  | 85.11933 | 79.56229 | 1045246 | 95871 | 835632  | 48858 | 142637 | 20584 | 106598 | 94     |
|            | 21           | 1993        | university degree    | 0-5y    | 2170795  | 96647.54 | 19644  | 826   | 1025  | 90    | 105.0266 | 105.5104 | 1045246 | 95871 | 100277  | 4519  | 142637 | 20584 | 7602   | 6      |
|            | 22           | 1993        | university degree    | 6-10y   | 3001850  | 118620.6 | 21987  | 824   | 1440  | 148   | 128.1364 | 122.0376 | 1045246 | 95871 | 100277  | 4519  | 142637 | 20584 | 7602   | 6      |
|            | 23           | 1993        | university degree    | 11-20y  | 4634852  | 249940.4 | 32408  | 1662  | 2290  | 253   | 133.5769 | 130.5172 | 1045246 | 95871 | 100277  | 4519  | 142637 | 20584 | 7602   | 6      |
|            | 24           | 1993        | university degree    | over 20 | 3998423  | 199901.8 | 26238  | 1207  | 2847  | 134   | 137.4737 | 149.0692 | 1045246 | 95871 | 100277  | 4519  | 142637 | 20584 | 7602   | 6      |
|            | 25           | 1994        | no voc train         | 0-5y    | 271224   | 135249.5 | 4358   | 2301  | 3156  | 730   | 36.09582 | 44.62206 | 1010990 | 96009 | 97952   | 40948 | 148801 | 18772 | 29298  | 96     |
|            | 26           | 1994        | no voc train         | 6-10y   | 800091.1 | 348370.1 | 10842  | 5182  | 4023  | 1207  | 53.82382 | 54.52655 | 1010990 | 96009 | 97 95 2 | 40948 | 148801 | 18772 | 29298  | 96     |
|            | 27           | 1994        | no voc train         | 11-20y  | 1835808  | 832705.3 | 22956  | 11254 | 5820  | 2360  | 63.7965  | 61.16537 | 1010990 | 96009 | 97952   | 40948 | 148801 | 18772 | 29298  | 96     |
|            | 28           | 1994        | no voc train         | over 20 | 5058285  | 1837224  | 59796  | 22211 | 16299 | 5369  | 66.47329 | 66.61436 | 1010990 | 96009 | 97952   | 40948 | 148801 | 18772 | 29298  | 96     |
|            | 29           | 1994        | with voc train       | 0-5y    | 5673099  | 393318.6 | 85127  | 5921  | 9144  | 843   | 60.17862 | 58.14882 | 1010990 | 96009 | 812158  | 50431 | 148801 | 18772 | 110960 | 85     |
|            | 30           | 1994        | with voc train       | 6-10y   | 1.13e+07 | 583820.7 | 142435 | 7584  | 16486 | 1255  | 71.08552 | 66.05054 | 1010990 | 96009 | 812158  | 50431 | 148801 | 18772 | 110960 | 85     |
|            | 31           | 1994        | with voc train       | 11-20y  | 2.10e+07 | 1343604  | 242520 | 16138 | 28714 | 2812  | 77.49384 | 70,90261 | 1010990 | 96009 | 812158  | 50431 | 148801 | 18772 | 110960 | 85     |
|            | 32           | 1994        | with voc train       | over 20 | 3.33e+07 | 1913343  | 342076 | 20788 | 56616 | 3620  | 83.56441 | 78.39    | 1010990 | 96009 | 812158  | 50431 | 148801 | 18772 | 110960 | 85     |
|            | 33           | 1994        | university dearee    | 0-5V    | 2032929  | 94613.62 | 18683  | 820   | 988   | 69    | 103.3465 | 106.427  | 1010990 | 96009 | 100880  | 4630  | 148801 | 18772 | 8543   | 5      |
|            | 34           | 1994        | university degree    | 6-10v   | 2990278  | 116990   | 22171  | 836   | 1541  | 107   | 126.1082 | 124.0616 | 1010990 | 96009 | 100880  | 4630  | 148801 | 18772 | 85 4 3 | 5      |
|            | 35           | 1994        | university degree    | 11-20V  | 4804998  | 244042.6 | 33483  | 1690  | 2516  | 231   | 133,4759 | 127.0394 | 1010990 | 96009 | 100880  | 4630  | 148801 | 18772 | 85 4 3 | 5 +    |
|            |              |             | and the strey degree | y       |          |          | 55.55  | 1000  | 2020  |       |          |          | 1010550 | 50005 | 200000  |       | 1.0001 | 20112 |        |        |

Readu

Vare: 78 Obc: 204 Filter: Off Mode: Edit CAD NILIM

The difference between the data browser and the data editor is that you can manipulate data in the editor and only watch them in the browser.

### The STATA Menus: The Data Editor/ Browser

|      | Data Edit | or (Edit) - [DE] |                   |                |            | _        |        |       |              |       |          |          |         |       | -      | -                         |          |            | (          |         |
|------|-----------|------------------|-------------------|----------------|------------|----------|--------|-------|--------------|-------|----------|----------|---------|-------|--------|---------------------------|----------|------------|------------|---------|
| Fil  | e Edit    | Data Too         | ls                |                |            |          |        |       |              | -     |          |          |         |       |        |                           |          |            |            |         |
| 2    |           | 👜 i 🔜 🚭          | -<br>             |                |            |          |        |       |              |       |          |          |         |       |        |                           |          |            |            |         |
| 4    |           |                  |                   | Ŧ              |            |          |        |       |              |       |          |          |         |       |        |                           |          |            |            |         |
|      |           | year[1]          | 1992              |                |            |          |        |       |              |       |          |          |         |       |        |                           |          |            |            |         |
| 9    |           | year             | ed                | ex             | Hsumwage   | Fsumwage | LHqjt  | LFqjt | UHqjt        | UFqjt | wHqjt    | wFqjt    | LHt     | LFt   | LHqt   | LFqt                      | UHt      | UFt        | UHqt       | UFqt 🔺  |
| Sna  | 1         | 1992             | no voc train      | 0-5y           | 438223.9   | 191398.5 | 7551   | 3069  | 2201         | 483   | 44.93682 | 53.8847  | 1083688 | 94949 | 124333 | 43773                     | 110482   | 15369      | 23023      | 74      |
| psh  | 2         | 1992             | no voc train      | 6-10y          | 1087906    | 360575.2 | 15115  | 5136  | 3432         | 886   | 58.65669 | 59.87632 | 1083688 | 94949 | 124333 | 43773                     | 110482   | 15369      | 23023      | 74      |
| et s | 3         | 1992             | no voc trai       | 11-20y         | 2139456    | 896931.1 | 27649  | 11454 | 5198         | 2280  | 65.134   | 65 734   | 1083688 | 94949 | 124333 | 43773                     | 110482   | 15369      | 23023      | 74 =    |
|      | 4         | 1992             | no voc train      | 0 pr 20        | 6023726    | 2024803  | 74018  | 24114 | 12192        | 3761  | 69.8727  | 72 63867 | 1083688 | 94949 | 124333 | 43773                     | 110482   | 15369      | 23023      | 74      |
|      | 5         | 1992             |                   |                | • <u> </u> | 1        | 11112/ | 5/43  | 9906         | /8/   | 61.5318  | 61.05514 | 1083688 | 94949 | 861105 | 46932                     | 110482   | 15369      | 82235      | 73      |
|      | 5         | 1992             | – Nlum            | aric           | al         | 5        | 154093 | / 318 | 148:         |       |          |          |         | 94949 | 861105 | 46932                     | 110482   | 15369      | 82235      | 73      |
|      | /<br>8    | 1992             | INGIII            | CIIC           | a          | 1        | 240344 | 19370 | 2201         | NUJ   | ᄭᄂᄂ      | XIC (A   | AI 🗄    | 94949 | 861105 | 46932                     | 110482   | 15369      | 82225      | 73      |
|      | 9         | 1992             |                   |                |            | 16       | 20206  | 755   | 9(           |       | •••      |          | · ;     | 94949 | 98250  | 40552                     | 110482   | 15369      | 5224       |         |
|      | 10        | 1992             | - varia           | ble            |            | 5        | 21238  | 814   | 12           | vori  | ممام     |          |         | 94949 | 98250  | 4244                      | 110482   | 15369      | 5224       | 5       |
|      | 11        | 1992             | u Vano            |                |            | 3        | 30611  | 1578  | 17;          | van   | able     |          | 3       | 94949 | 98250  | 4244                      | 110482   | 15369      | 5224       | 5       |
|      | 12        | 1992             |                   |                |            | 8        | 26195  | 1097  | 130.         | 200   |          |          |         | 94949 | 98250  | 4244                      | 110482   | 15369      | 5224       | 5       |
|      | 13        | 1993             | labe              | ieu            |            | 3        | 5381   | 25 90 | 2836         | 837   | 39.72319 | 46.54603 | 1045246 | 95871 | 109337 | 42494                     | 142637   | 20584      | 28437      | 105     |
|      | 14        | 1993             |                   |                |            | 8        | 12676  | 5215  | 4150         | 1348  | 55.88383 | 55.23172 | 1045246 | 95871 | 109337 | 42494                     | 142637   | 20584      | 28437      | 105     |
|      | 15        | 1993             | no voc train      | 11-20y         | 2002912    | 876546.2 | 25201  | 11390 | 5870         | 3066  | 64.46243 | 60.63546 | 1045246 | 95871 | 109337 | 42494                     | 142637   | 20584      | 28437      | 105     |
|      | 16        | 1993             | no voc train      | over 20        | 5537951    | 1945395  | 66079  | 23299 | 15581        | 5282  | 67.81718 | 68.06602 | 1045246 | 95871 | 109337 | 42494                     | 142637   | 20584      | 28437      | 105     |
|      | 17        | 1993             | with voc train    | 0-5y           | 6547732    | 402455.6 | 96656  | 5872  | 10658        | 981   | 61.01471 | 58.72692 | 1045246 | 95871 | 835632 | 48858                     | 142637   | 20584      | 106598     | 94      |
|      | 18        | 1993             | with voc train    | 6-10y          | 1.19e+07   | 591357.9 | 149093 | 7429  | 17309        | 1441  | 71.53724 | 66.66944 | 1045246 | 95871 | 835632 | 48858                     | 142637   | 20584      | 106598     | 94      |
|      | 19        | 1993             | with v            |                |            |          |        |       |              |       |          |          |         |       |        |                           |          |            | 106598     | 94      |
|      | 20        | 1993             | with v            | h h            |            | two      | tun    |       | f            | rich  |          | N H      |         |       | AL.    | voria                     | abla     |            | 106598     | 94      |
|      | 21        | 1993             | universit         | )u na          | ave        | lwo      | ιγρ    | es o  | l va         | llan  | nes.     |          | ᅬᄭᄃ     | INIU  | AL     | vali                      | able     | S          | 7602       | 6       |
|      | 22        | 1993             | universit         | _              | _          | _        |        | _     |              |       |          |          | _       | _     |        |                           |          |            | 7602       | 6       |
|      | 23        | 1993             | universit         | lark           | or b       | مرياد    | ) an   | d e   | n - cc       | ممالد | 1 C T    | 'RIN     | IC v    | varia | hlac   | $(\mathbf{r} \mathbf{o})$ | 4) (A    |            | 7602       | 6       |
|      | 24        | 1993             | universit D       | aun            |            | JIUC     | jan    | u s   | $0^{-}0^{-}$ |       |          | IVIIN    |         | ana   | DICS   | סון פ                     | u) (u    | e.y.       | 7602       | 6       |
|      | 25        | 1994             | no v              | ~              |            |          |        |       |              |       |          |          |         |       |        |                           |          | -          | 29298      | 96      |
|      | 26        | 1994             |                   | X†)            |            |          |        |       |              |       |          |          |         |       |        |                           |          |            | 29298      | 96      |
|      | 27        | 1904             |                   | ~              |            |          |        |       |              |       |          |          |         |       |        |                           |          |            | 29298      | 96      |
|      | 20        | 1994             |                   |                |            | n id     | ontil  |       | три          |       |          | inhl     |         | h + . |        | 000                       | nat      | da         | 110960     | 00      |
|      | 30        | 1994             |                   | 1 A I <i>F</i> | ۲Ca        | nia      | enu    | V 3   | IKI          | NG    | var      | iabi     | es, I   | DULN  | /UU    | Can                       | ΠΟΓ      | uu         | 110960     | 85      |
|      | 31        | 1994             | with v            |                | _          |          |        | ,     |              |       |          |          | ,       | 5     |        |                           |          |            | 110960     | 85      |
|      | 32        | 1994             | with v <b>DI</b>  | IMA            | rical      | ONG      | arati  | one   | with         | n the | am       |          |         |       |        |                           |          |            | 110960     | 85      |
|      | 33        | 1994             | universit         |                | lica       | ope      | nau    | 0113  | VVILI        | I UI  |          |          |         |       |        |                           |          |            | 8543       | 5       |
|      | 34        | 1994             | university degree | 6-10y          | 2990278    | 110990   | 221/1  | 836   | 1541         | 107   | 126.1082 | 124.0616 | 1010990 | аелла | 100880 | 4630                      | 148801   | 18//2      | 8543       | 5       |
|      | 35        | 1994             | university degree | 11-20y         | 4804998    | 244042.6 | 33483  | 1690  | 2516         | 231   | 133.4759 | 127.0394 | 1010990 | 96009 | 100880 | 4630                      | 148801   | 18772      | 85 4 3     | 5 👻     |
|      | •         |                  |                   |                |            |          |        |       |              |       |          |          |         |       |        |                           |          |            |            | •       |
| Rear | due       |                  |                   |                |            |          |        |       |              |       |          |          |         |       |        | Vara 79                   | Obs: 204 | Eilten Off | Moder Edit | CAD NUM |

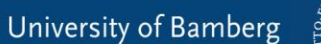

## The STATA Menus: The Data Editor/ Browser

LHqit

University of Bamberg

UHt

UFt

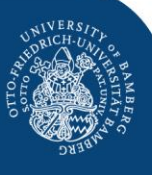

UFqt 🔺

74 ≡

5 -

\_ 0

UHqt

| sd   | 2  | 1992 | no voc train      | 6-10y        | 1087906          | 360575.2       | 15115  | 5136          | 3432  | 886     | 58.65669      | 59, 532         | 1083688      | 94949           | 124333                   | 43773                   | 110482          | 15369 |
|------|----|------|-------------------|--------------|------------------|----------------|--------|---------------|-------|---------|---------------|-----------------|--------------|-----------------|--------------------------|-------------------------|-----------------|-------|
| hots | з  | 1992 | no voc train      | 11-20y       | 2139456          | 896931.1       | 27649  | 11454         | 5198  | 2280    | 65.134        | 6 4 4           | 1083688      | 94949           | 124333                   | 43773                   | 110482          | 15369 |
|      | 4  | 1992 | no voc train      | over 20      | 6023726          | 2024803        | 74018  | 24114         | 12192 | 3761    | 69.8727       | 72. 867         | 1083688      | 94949           | 124333                   | 43773                   | 110482          | 15369 |
|      | 5  | 1992 | with voc train    | 0-5y         | 7447378          | 405220.1       | 111127 | 5743          | 9906  | 787     | 61.5318       | 62. 514         | 1083688      | 94949           | 861105                   | 46932                   | 110482          | 15369 |
|      | 6  | 1992 | with voc train    | 6-10v        | 1.21e+07         | 592763.5       | 154093 | 7318          | 14854 | 1222    | 71.82159      | 69. 025         | 1083688      | 94949           | 861105                   | 46932                   | 110482          | 15369 |
|      | 7  | 1992 | with voc 1        |              |                  |                |        |               |       |         |               |                 |              |                 |                          |                         |                 |       |
|      | 8  | 1992 | with voc          | IIN          | Т・Л              | Zou            | 000    | tro           | nafe  | n d     | oto           | $\mathbf{A}$    | fro          | m               | $\mathbf{D}$             | $\mathbf{V}$            | ' <b>E</b> I    |       |
|      | 9  | 1992 | university d      | 111 N        | 1. ]             | lu             | Call   | ua            | 11210 | ti u    | ala           | E.g.            |              | ЛП <del>С</del> | $\mathbf{II} \mathbf{L}$ | ΛL                      |                 |       |
|      | 10 | 1992 | university d      |              |                  |                |        |               |       |         |               | $\mathcal{O}$   |              |                 |                          |                         |                 |       |
|      | 11 | 1992 | university d      | •1 •         |                  | D .            |        |               | • 1   | 1.      |               |                 | . 1          |                 | (0                       | TD                      | $\alpha \alpha$ |       |
|      | 12 | 1992 | university d      | 11e 1        | nto              | $a \mathbf{N}$ | A      | A             | 11e   | nv (    | con           | $\mathbf{v}$ at | าส ท         | DASTE           | e ( S                    | IK                      | ТТС             | . +   |
|      | 13 | 1993 | no voc            |              |                  |                |        |               |       | J       | υp            | Jui             | 1 <b>~</b> P | abu             |                          | <b>T T Z</b>            | $\mathbf{U}$    | •     |
|      | 14 | 1993 | no voc 1          |              | <b>A T</b>       | <b>T</b> \     | -      | •             |       |         | • •           |                 |              | 1.              |                          | -                       |                 |       |
|      | 15 | 1993 | no voc 1          | $\mathbf{Y}$ | ( <del>`</del> \ | /) วา          | nd v   | <b>/1CP</b>   | VA    | · C 2 · | ın f          | he d            | lata         | edi             | tor                      | $\mathbf{R}_{11}$       | t voi           | 11    |
|      | 16 | 1993 | no voc 1 🔛        |              |                  | / ) a          | nu v   |               |       | sa.     | 111 L         |                 | iala         | u               | $\mathbf{U}$             | Du                      | i yO            | u     |
|      | 17 | 1993 | with voc 1        |              |                  |                |        |               |       |         |               |                 |              |                 |                          |                         | -               |       |
|      | 18 | 1993 | with voc 1        | 0110         | to               | hac            | 0.00   | f.,1          | that  |         | $\mathbf{D}$  | VC              | CI           | 1 0 141         | 1                        | $\mathbf{r}$            | nali            | ah    |
|      | 19 | 1993 | with voc 1        | lave         |                  | be c           | are.   | IUI           | uiai  | νυ      | uс            | AU              |              | 15 H            |                          | $\mathbf{I} \mathbf{L}$ | пеп             | SII.  |
|      | 20 | 1993 | with voc 1        |              |                  |                |        |               |       | J -     | -             | _               |              |                 |                          |                         | 0               |       |
|      | 21 | 1993 | university d      | 11           | •                |                |        | 1 /           |       | • 1     | 4 1           |                 | 1            | ar              | <b>DDT</b>               |                         |                 |       |
|      | 22 | 1993 | university d      | ithe         | rw19             | se v           | our    | dat           | a m   | 10h     | t he          | e rea           | yu y         | SN              | ГКГ                      | IN( i                   | t i             |       |
|      | 23 | 1993 | university d      |              |                  | JC J           | Uui    | uui           |       | -9-     |               |                 | iu u         | <b>D D</b> .    |                          |                         |                 |       |
|      | 24 | 1993 | university d      | •            |                  | -              | ~ -    | -             |       | _       |               | <b>-</b> -      | -            |                 |                          |                         | -               |       |
|      | 25 | 1994 |                   | aris         | ahle             | c ht           | 7 81   | <b>`Δ΄</b> Γ` | ΔΗ    | Zett    | er.           |                 | אל א         | im a            | nor                      | t ev                    | CAL             |       |
|      | 26 | 1994 | no voc 1 V        | anc          | ioic             | SUJ            |        |               | Л. І  | JUI     | $\mathcal{O}$ | USC             |              |                 | ιρσι                     | ιUA                     |                 |       |
|      | 27 | 1994 | no voc 1          |              |                  | •              |        |               |       |         |               |                 |              |                 | -                        |                         |                 |       |
|      | 28 | 1994 | no voc 1          | $^{n}$       | mor              | 1              |        |               |       |         |               |                 |              |                 |                          |                         |                 |       |
|      | 29 | 1994 | with voc 1        | UIII         | IIIaI            | IU.            |        |               |       |         |               |                 |              |                 |                          |                         |                 |       |
|      | 30 | 1994 | with voc          |              |                  |                |        |               |       |         |               |                 |              |                 |                          |                         |                 |       |
|      | 31 | 1994 | with voc 1        | -            |                  |                |        |               |       |         |               |                 |              |                 |                          |                         |                 |       |
|      | 32 | 1994 | with voc train    | over 20      | 3.33e+07         | 1913343        | 342076 | 20788         | 56616 | 3620    | 83.56441      | 78.39           | 1010990      | 96009           | 812158                   | 50431                   | 148801          | 18772 |
|      | 33 | 1994 | university degree | 0-5y         | 2032929          | 94613.62       | 18683  | 820           | 988   | 69      | 103.3465      | 106.427         | 1010990      | 96009           | 100880                   | 4630                    | 148801          | 18772 |
|      | 34 | 1994 | university degree | 6-10y        | 2990278          | 116990         | 22171  | 836           | 1541  | 107     | 126.1082      | 124.0616        | 1010990      | 96009           | 100880                   | 4630                    | 148801          | 18772 |

LFqjt

UHqjt

UFqjt

wHqjt

44.93682

wFqjt

53.8847

LHt

LFt

LHqt

LFqt

Readv

1994 university degree

11-20y

244042.6

Data Editor (Edit) - [DE] File Edit

Data Tools 📴 🛃 🗈 🔁 🛃 📰 😁 🝸 🚼 🗃 💂

year[1]

year

ed

no voc train

ex

0-5y

Hsumwage

438223.9

Fsumwage

191398.5

Vars: 78 Obs: 204 Filter: Off Mode: Edit CAP NUM

133,4759

127.0394

### The Grammar of STATA

University of Bamberg

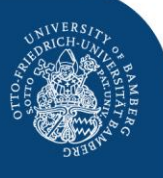

General Structure of STATA commands

### [prefix :] command [varlist] [if] [in] [weight] [, options]

### The Grammar of STATA

University of Bamberg

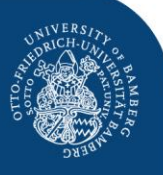

• We will concentrate on:

### [prefix :] command [varlist] [if] [in] [weight] [, options]

Theory and Politics of European Integration | Dr. Ehsan Vallizadeh | Department of Economics – Integration of European Labor Markets

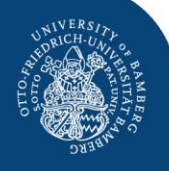

• What you want to do?

### Examples:

- Run a regression: regress
- Make summary statistics: summarize
- Produce graphs: graph twoway line

Examples:

- r or reg instead of regress
- s or sum instead of summarize
- g instead of graph

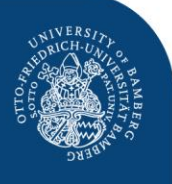

University of Bamberg

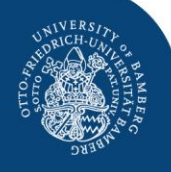

 varlist is a list of variables, which you have in your dataset

### Examples:

- Foreign wage: wft
- Foreign labor force: Lft
- You can also use list of variables which comprises a number of variables you have defined before (see working with *macros* below).

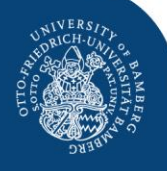

• The *if* condition constrains what you want to do to a certain condition you have defined.

Example:

• You want to replace a variable with certain values *if* the individuals have higher education:

replace ed3 = 1 if education == 3

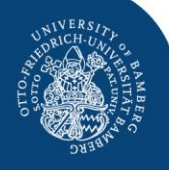

### Another example:

 You want to restrict a regression to a subsample, e.g. to foreigners (Nft) only:

reg wqjt mqjt Dqjt Djt Dt if Nft > 0

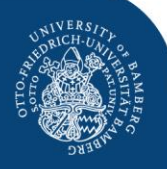

• **Options** are very often complementing commands, e.g. you can run a regression with fixed effects.

Example:

xtreg wqjt mqjt Dqjt Djt, fe

where fe is the option for fixed effects.

### Grammar of STATA: Types of variables

University of Bamberg

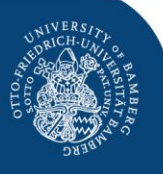

- There are two types of variables (data):
- numerical variables, e.g.: 0, 1, 501, 0.5, -12 etc.
- **string variables**, e.g.: no voc train , male, female etc.
- How to deal with the data types:
- Numerical variables: you can do all mathematical operations,

e.g. var1 + var2, var1/var2, var1\*var2 etc.

- String variables: You have to use quotation marks for identification, e.g.
- var1 = 1 if sex == "female"

# Working with DO FILES: General issues

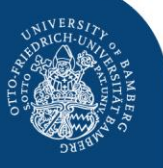

University of Bamberg

- The standard approach is to start your work with a DO FILE
- Click on the **DO FILE editor button** after starting STATA
- Load an existing **DO FILE** or start a new one
- Save the DO File at the end of your session

### Open your DO FILE editor

University of Bamberg

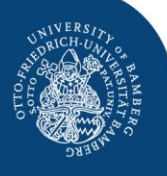

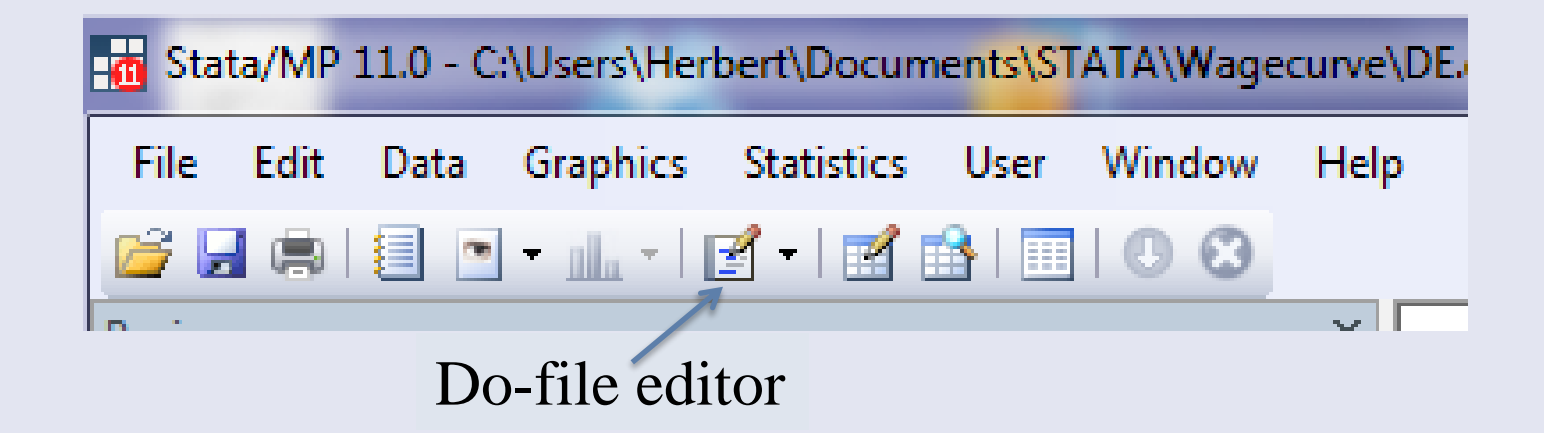

 After starting STATA click on the DO FILE editor button

### How does a DO FILE look like

University of Bamberg

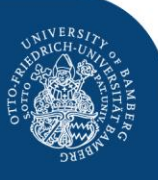

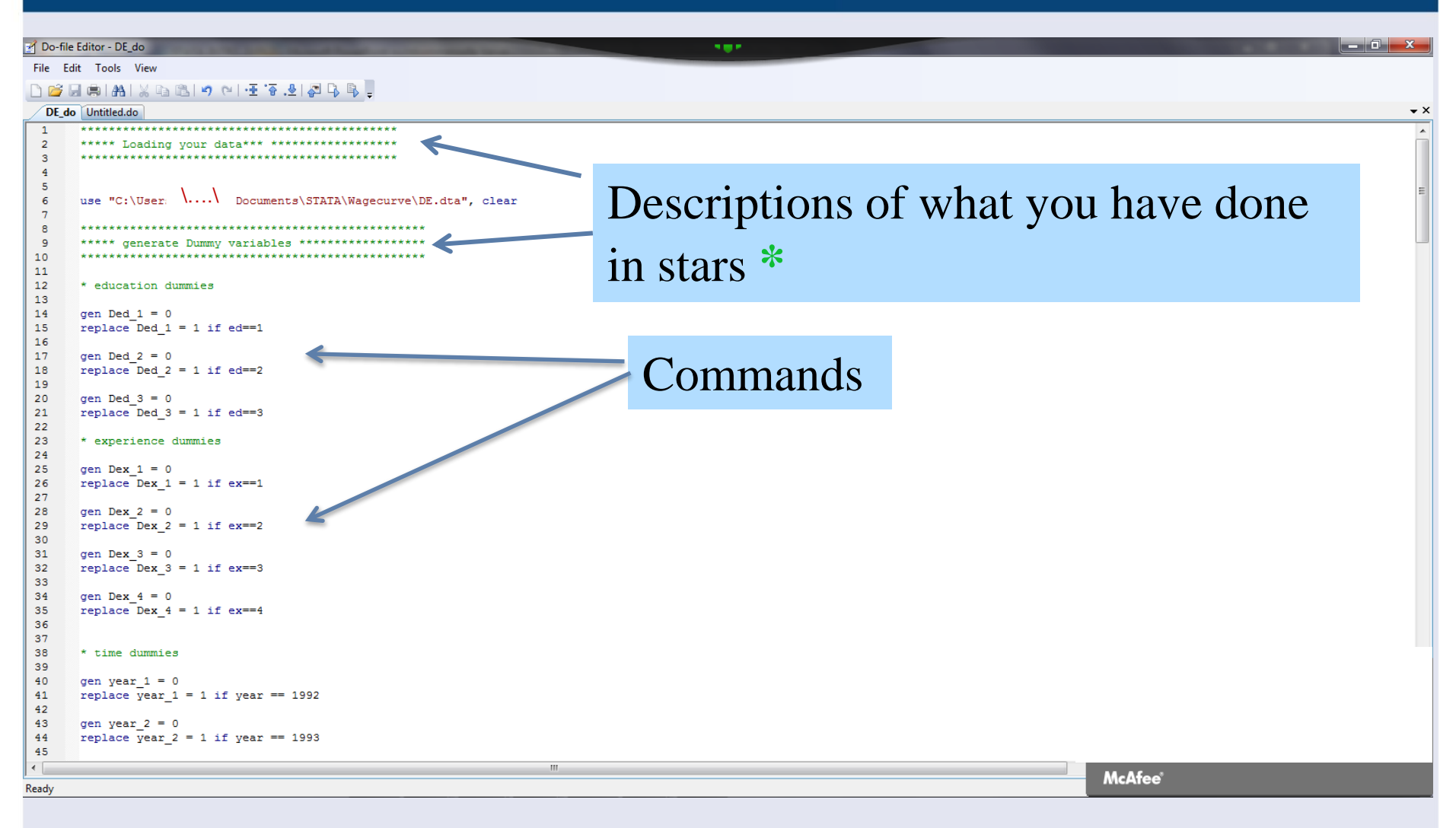
# DO FILE Menu

University of Bamberg

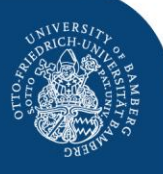

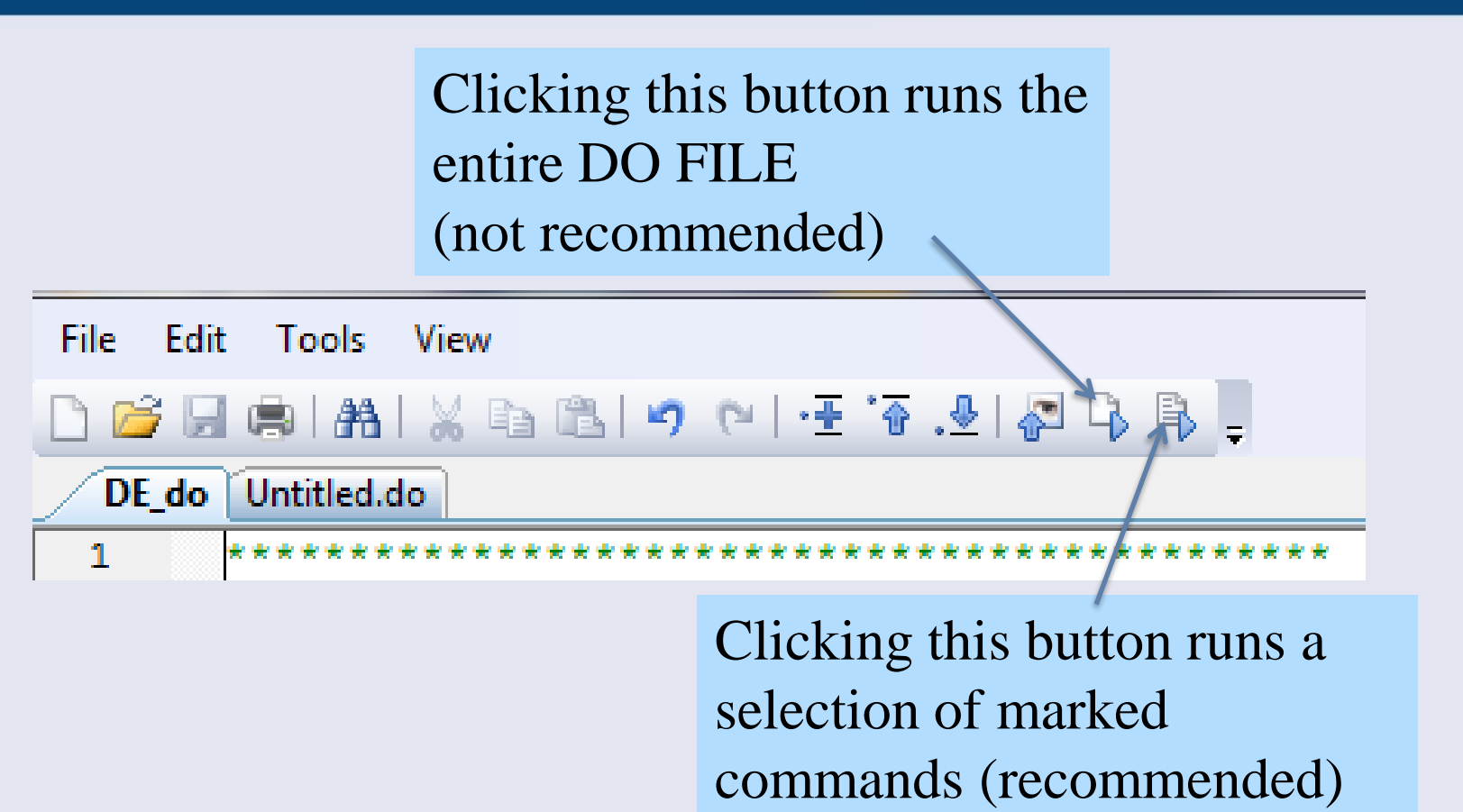

• Note: STATA stops the DO File execution after the first mistake in your commands. That makes it advisable to proceed step by step.

# Organizing your session: General issues

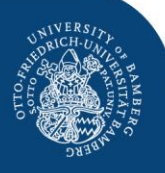

- The basis for all what you do is your **Do-File** which you open in all sessions first
- Work with a **small data set** and do the generation of all additional variables based on your Do-File in the beginning of each session. Save only the small dataset. That is efficient from the data management side and reduces the risk that you delete/change important variables which you cannot restore. Change somewhere a saved version of your dataset
- Use a **LOG File** that you can see in case of a problem what you have actually done. You seldomly look at it, but you might miss it in an important case
- At the end of session save the Do-file and close Log file
- Close data-file but <u>do not</u> save it: this can destroy your dataset!

# Step 1: Starting your session

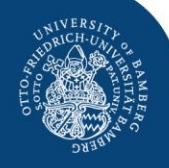

- Begin your Do-file with the following useful commands:
   set more off
  - Is not necessary but useful
  - Helps data processing e.g. in long regressions, long statistics

#### capture log close

- closes log file if one is open
- the capture (cap) command is useful since STATA executes this command only if it is need, e.g. if a log file is open

#### log using "path\DE", replace

• Opens a Log-File with the name "DE"

# Step 2: Loading your data

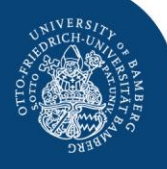

- If you have already a STATA data file:
- The **use** command loads the data
- the "path\data\DE.dta, clear" provides STATA the information on the path where to find the data and the name of the data file (e.g. DE.dta)
- the clear command after the comma clears the memory, which is needed if you have used other data sets before
- Path is the path where STATA can find your data, e.g.
   C:\\Users\...\Documents\STATA\
   Projectseminar\_2018

#### Step 2: Loading your data

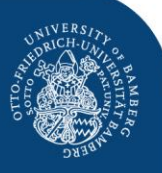

| File | e Edit Tools View                                                                                  |
|------|----------------------------------------------------------------------------------------------------|
|      | 🚰 🖶 🗣 🗛 🗠 💌 🖓 💌 🕂 🐨 🕹 🖓 📮                                                                          |
|      | DE_do Untitled.do                                                                                  |
| 36   |                                                                                                    |
| 37   |                                                                                                    |
| 38   | *****                                                                                              |
| 39   | ********** Open your data **********************************                                       |
| 40   | *****                                                                                              |
| 41   |                                                                                                    |
| 42   | use "F·\Seminar Bamberg\Bamberg\Projektseminar 2018\Data\orig\Germany\data\DF dta" clear           |
| 42   | ube 1. (beaming _baaberg (baaberg (fib)exbbeaming_borb (baba (brig (baba (bridda (bridda (bridda ) |
| 13   | * Alternatively, Cimply over the CTATA data file.                                                  |
| 44   | * Alternatively: Simply open the SIAIA data file:                                                  |
| 45   |                                                                                                    |
| 46   | use data/DE.dta, clear                                                                             |
| 47   |                                                                                                    |
|      |                                                                                                    |

- 1. Write the command use "path\XXX.dta", clear
- 2. Mark the line and run the command by clicking the execution button

#### Step 2: Loading your data

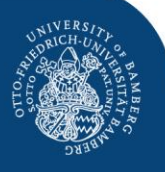

| Stata /MD 14 2 EV Causin | Ann Dambara Dambara Draideraminan 2019: Data aira German Adata DE dta                                                                           |
|--------------------------|----------------------------------------------------------------------------------------------------|
| File Edite Date Combi    | rar_bamberg\bamberg\brojektseminar_zozo\bata\orig\bermany\bata\bE.bta                                                                           |
| File Edit Data Graphi    | cs <u>Statistics</u> User <u>Window</u> <u>H</u> elp                                                                                            |
|                          |                                                                                                    |
| Review <b>T P</b> ×      | Licensed to: iab                                                                                                    |
| 🔧 Filter commands h 🕕    |                                                                                                    |
| # Command _rc            | Nanaa .                                                                                                    |
| 1 doedit "E:\Semin       | 1. Unicode is supported: see beln unicode advice.                                                                                               |
| 2 do "C:\Users\VA        | 2. More than 2 billion observations are allowed; see help obs advice.                                                                           |
| 3 do "C:\Users\VA        | 3. Maximum number of variables is set to 5000; see help set maxvar.                                                                             |
|                          |                                                                                                    |
|                          | Checking for updates                                                                                                    |
|                          | (contacting http://www.stata.com)                                                                                                    |
|                          | nost not found                                                                                                    |
|                          | unable to check for undate: verify Internet settings are correct.                                                                               |
|                          |                                                                                                    |
|                          | . doedit "E:\Seminar_Bamberg\Bamberg\Projektseminar_2018\Data\orig\Germany\DE.do"                                                               |
|                          | . do "C:\Users\VALLIZ~1\AppData\Local\Temp\STD0000000.tmp"                                                                                      |
|                          | . capture clear                                                                                                    |
|                          | . capture log close                                                                                                    |
|                          | . capture clear matrix                                                                                                    |
|                          | . set more off                                                                                                    |
|                          | end of do-file                                                                                                    |
|                          |                                                                                                    |
|                          | . do "C:\Users\VAILTE_1\appbata\Local\Temp\STD00000000.tmp                                                                                      |
|                          |                                                                                                    |
|                          | . *************************************                                                                                                    |
|                          | . *********** Open your data **********************************                                                                                 |
| (                        | . *************************************                                                                                                    |
|                          | . use "E:\Seminar_Bamberg\Bamberg\Projektseminar_2018\Data\orig\Germany\data\DE.dta", clear<br>(data citi ed-ex vers08, fulltime workers 92-10) |
|                          |                                                                                                    |
|                          |                                                                                                    |

#### Loading your data from EXCEL

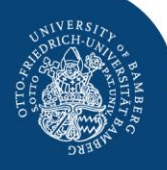

• If you have to import data e.g. from an Excel file, use the command:

#### import excel using path\data\de.xlsx, firstrow

- the **import excel** tells STATA that it has to import a file with a different data format, in this case excel
- using path\data\de.xlsx tells data where to find the data and the file name
- The **option** after the comma **, firstrow** tells STATA that it has to treat the first row of the Excel sheet as the names (labels) of the variables. Otherwise it thinks it are data and you end up in a mess.

# Step 3: Ending your session

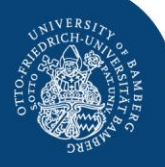

- Save your Do-file, e.g.: save uk.do
- Close your Log-file: log close
- Important note: in normal cases don't save your Datafile. If you do this, all changes in your data set are saved and the original data set might be destroyed. You cannot restore the old dataset once it is saved.
- Of course, if you want to save some changes of your dataset, you can save it.

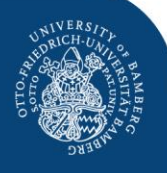

- Your can generate new variables and replace existing ones
- E.g. generate a numerical variable by using the information from a STRING variable
- gen ed = . generates the variable ed with missing values in the first place
- In the next step you can replace the values of this variables by using
- replace ed = 1 if education == "no voc training"
- Which assigns the varianble a value of 1 if the person/group has no vocational training

#### Generating new variables

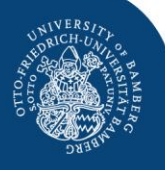

• Command:

#### replace ed = 1 if education == "no voc training"

- **replace** tells STATA to replace the values of the variable, in this case of the ed variable by 1
- the if option tells STATA under which conditions, note that you have to use double equality sign (==) after the if option
- The "..." in "no vocational training" tells STATA that we have a STRING variable
- Then repeat this until all values of your variable are filled

#### Transform your data by using operators

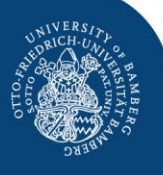

- Useful operators in STATA:
  - + add
  - subtract
  - \* multiply
  - / divide
  - In transform into natural log
  - exp transform into exponential value

#### **Generate Dummy Variables**

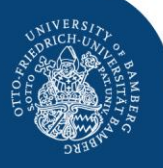

Example:

- Reconsider Borjas (2003) model
- Why dummy variables?
- How to create dummy variables
- Advanced techniques to create dummy variables

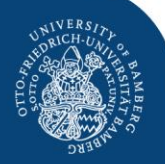

$$y_{ijt} = \theta p_{ijt} + s_i + x_j + \pi_t + (s_i \times x_j) + (s_i \times \pi_t) + (x_j \times \pi_t) + \varphi_{ijt},$$

where

- $y_{ijt}$  is the dependent variable (e.g. log wage, unemployment rate)
- s<sub>i</sub> is an education dummy
- x<sub>i</sub> is an education dummy
- pi<sub>i</sub> is a time dummy
- plus many interaction dummies
- Thus, we have to create quite a bunch of dummy variables.
- But, in the first place, what are dummy variables doing?

#### The Role of Dummy Variables

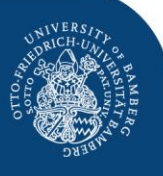

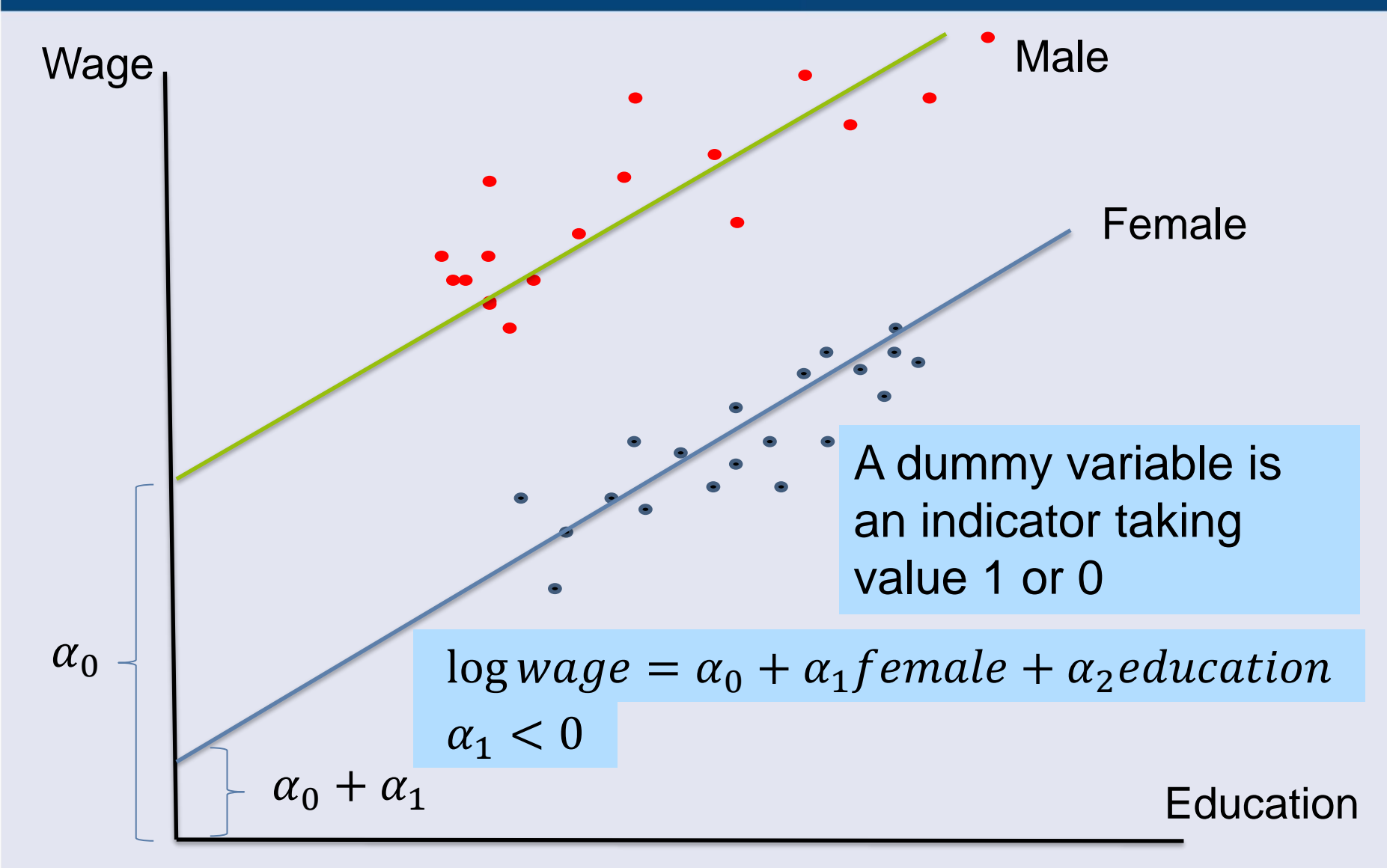

#### How to generate dummy variables?

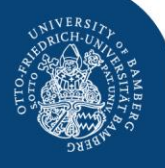

- Generating DUMMY variables
  - Use the **gen** command, e.g.
    - gen Ded1 = 0
  - This creates a variable consisting only of zeros
  - Then use the **replace** command, e.g.
    - replace Ded1 = 1 if ed == 1
  - This replaces the zeros with 1 if the variables ed1 has a values of 1.

#### Generating Dummy Variables: DO FILE commands

```
***********
***** generate Dummy variables ****************
* education dummies
gen Ded 1 = 0
replace Ded 1 = 1 if ed==1
gen Ded 2 = 0
replace Ded 2 = 1 if ed==2
gen Ded 3 = 0
replace Ded 3 = 1 if ed==3
* experience dummies
gen Dex 1 = 0
replace Dex 1 = 1 if ex==1
gen Dex 2 = 0
replace Dex 2 = 1 if ex==2
gen Dex 3 = 0
replace Dex 3 = 1 if ex==3
gen Dex 4 = 0
replace Dex 4 = 1 if ex==4
* time dummies
gen year 1 = 0
replace year 1 = 1 if year == 1992
gen year 2 = 0
replace year 2 = 1 if year == 1993
```

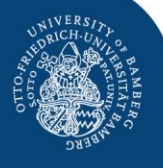

# Generating Dummy Variables: STATA main window

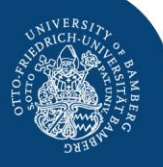

Edit Data Graphics Statistics User Window Help File 🎽 🛃 🛤 i 📒 🖻 • 📠 • i 🗹 • i 🗹 📸 i 🔲 i 🕖 😣 end of do-file × leview . 1 Command 19 drop year1 ye 20 do "C:\Users\ 21 do "C:\Users\ 22 do "C:\Users\ 23 clear 24 do "C:\Users\ 25 do "C:\Users\ 26 do "C:\Users\ . gen  $Ded_1 = 0$ 27 do "C:\Users\ . replace Ded\_1 = 1 if ed=1 28 do "C:\Users\ (68 real changes made) 29 do "C:\Users\ do "C:\Users\ 📑 30  $\therefore$  gen Ded 2 = 0 < \_\_\_\_\_ . replace Ded\_2 = 1 if ed=2  $\times$ ariables (68 real changes made) \* Name year Ε . gen Ded\_3 = 0 ed . replace Ded\_3 = 1 if ed=3 ex (68 real changes made) Hsumwage Fsumwage experience dummies LHqjt LFqjt . gen  $Dex_1 = 0$ UHqjt . replace Dex\_1 = 1 if ex=1 UFqjt (51 nonl changes made) wHqjt

# **Generating Dummy Variables**

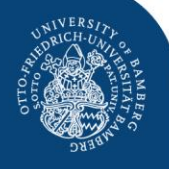

- Another example for generating dummy variables:
  - Use the gen command, e.g.

#### gen Dt1 = 0

- This creates a variable consisting only of zeros
- Then use the **replace** command, e.g.

#### *Dt1* = 1 *if* year == 1991

- This replaces the zeros with 1 if the year variable has a values of 1991
- Note: The STATA syntax requires that you have to use after an if command always a double == for the definition of the value

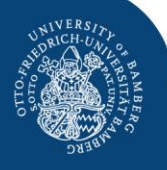

- Creating series of dummy variables if it is too cumbersome to create them individually, e.g. in case of interaction dummies. Use "forvalues" command
- Syntax:
  - forvalues i = 1/3 {
     forvalues j = 1/4{
     gen D\_ed`i'\*D\_ex`j'
     }
    }
  - i.e. for each value i = 1,2,3 and each value j = 1,2,3,4 you generate an interaction dummy by multiplying the dummy variables for education and experience. Take care of the {}!

# Generating Dummy Variables: Advanced techniques

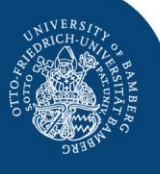

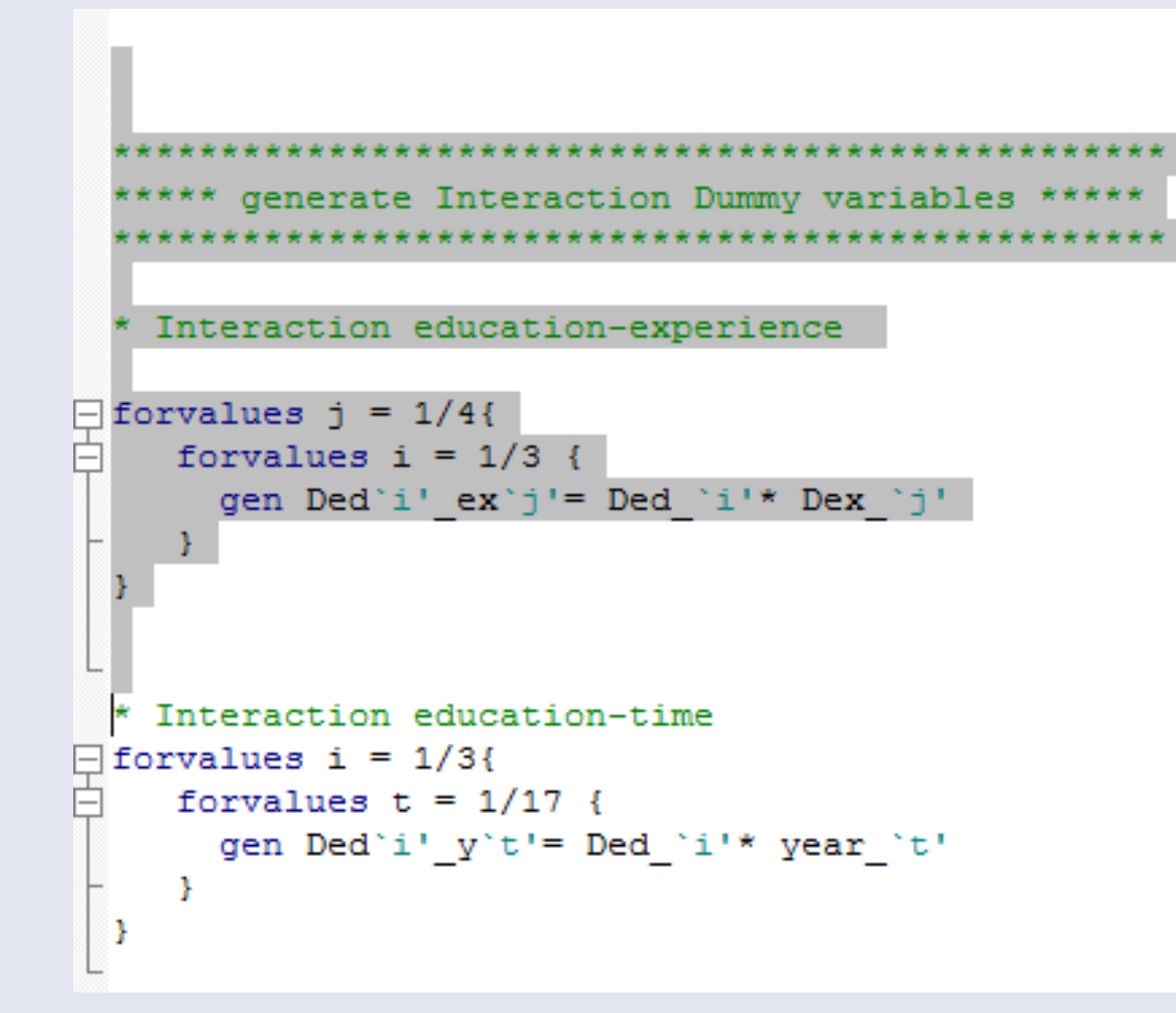

# Generating Dummy Variables: Advanced techniques

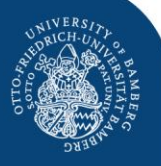

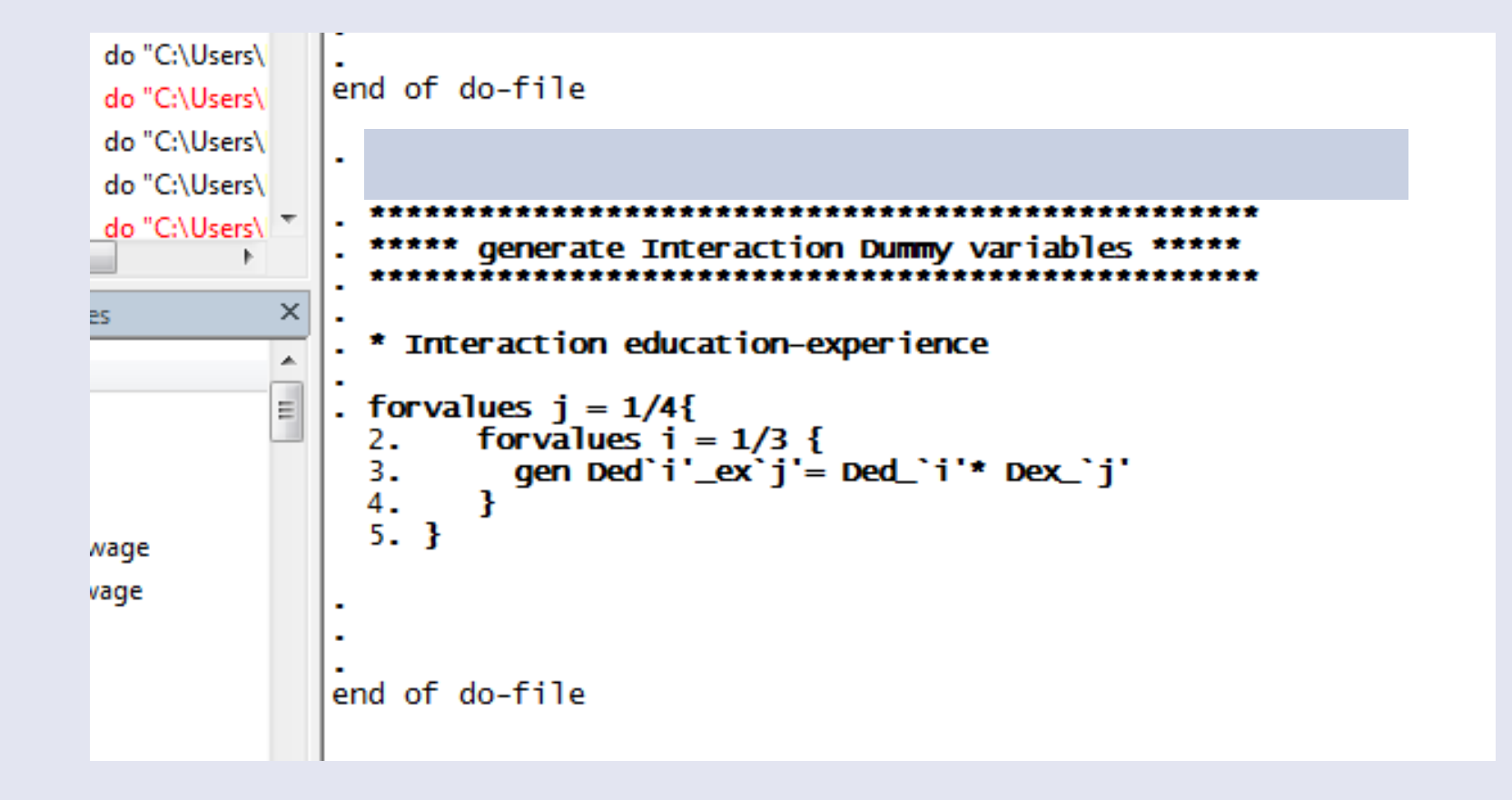

# Generating Dummy Variables: Advanced techniques

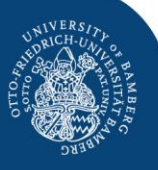

|      | Data Edit | or (Browse) - [ | DE]     |          |          |          |          |          |          |          | 1 <b>1</b> 1 |          |          |          |          |
|------|-----------|-----------------|---------|----------|----------|----------|----------|----------|----------|----------|--------------|----------|----------|----------|----------|
| Fi   | le Edit   | Data Tool       | s       |          |          |          |          |          |          |          |              |          |          |          |          |
| 1    |           | n 🗈 I 🗹 📑       | 📰 😤   🍸 | 🚼 I 🗊 🖕  |          |          |          |          |          |          |              |          |          |          |          |
|      |           | year[1]         | 1992    |          |          |          |          |          |          |          |              |          |          |          |          |
|      |           | year_16         | year_17 | Ded1_ex1 | Ded2_ex1 | Ded3_ex1 | Ded1_ex2 | Ded2_ex2 | Ded3_ex2 | Ded1_ex3 | Ded2_ex3     | Ded3_ex3 | Ded1_ex4 | Ded2_ex4 | Ded3_ex4 |
| Sn   | 1         | 0               | 0       | 1        | 0        | 0        | 0        | 0        | 0        | 0        | 0            | 0        | 0        | 0        | 0        |
| aps  | 2         | 0               | 0       | 0        | 0        | 0        | 1        | 0        | 0        | 0        | 0            | 0        | 0        | 0        | 0        |
| hots | 3         | 0               | 0       | 0        | 0        | 0        | 0        | 0        | 0        | 1        | 0            | 0        | 0        | 0        | 0        |
|      | 4         | 0               | 0       | 0        | 0        | 0        | 0        | 0        | 0        | 0        | 0            | 0        | 1        | 0        | 0        |
|      | 5         | 0               | 0       | 0        | 1        | 0        | 0        | 0        | 0        | 0        | 0            | 0        | 0        | 0        | 0        |
|      | 6         | 0               | 0       | 0        | 0        | 0        | 0        | 1        | 0        | 0        | 0            | 0        | 0        | 0        | 0        |
|      | 7         | 0               | 0       | 0        | 0        | 0        | 0        | 0        | 0        | 0        | 1            | 0        | 0        | 0        | 0        |
|      | 8         | 0               | 0       | 0        | 0        | 0        | 0        | 0        | 0        | 0        | 0            | 0        | 0        | 1        | 0        |
|      | 9         | 0               | 0       | 0        | 0        | 1        | 0        | 0        | 0        | 0        | 0            | 0        | 0        | 0        | 0        |
|      | 10        | 0               | 0       | 0        | 0        | 0        | 0        | 0        | 1        | 0        | 0            | 0        | 0        | 0        | 0        |
|      | 11        | 0               | 0       | 0        | 0        | 0        | 0        | 0        | 0        | 0        | 0            | 1        | 0        | 0        | 0        |
|      | 12        | 0               | 0       | 0        | 0        | 0        | 0        | 0        | 0        | 0        | 0            | 0        | 0        | 0        | 1        |
|      | 13        | 0               | 0       | 1        | 0        | 0        | 0        | 0        | 0        | 0        | 0            | 0        | 0        | 0        | 0        |
|      | 14        | 0               | 0       | 0        | 0        | 0        | 1        | 0        | 0        | 0        | 0            | 0        | 0        | 0        | 0        |
|      | 15        | 0               | 0       | 0        | 0        | 0        | 0        | 0        | 0        | 1        | 0            | 0        | 0        | 0        | 0        |
|      | 16        | 0               | 0       | 0        | 0        | 0        | 0        | 0        | 0        | 0        | 0            | 0        | 1        | 0        | 0        |
|      | 17        | 0               | 0       | 0        | 1        | 0        | 0        | 0        | 0        | 0        | 0            | 0        | 0        | 0        | 0        |
|      | 18        | 0               | 0       | 0        | 0        | 0        | 0        | 1        | 0        | 0        | 0            | 0        | 0        | 0        | 0        |
|      | 19        | 0               | 0       | 0        | 0        | 0        | 0        | 0        | 0        | 0        | 1            | 0        | 0        | 0        | 0        |
|      | 20        | 0               | 0       | 0        | 0        | 0        | 0        | 0        | 0        | 0        | 0            | 0        | 0        | 1        | 0        |
|      | 21        | 0               | 0       | 0        | 0        | 1        | 0        | 0        | 0        | 0        | 0            | 0        | 0        | 0        | 0        |
|      | 22        | 0               | 0       | 0        | 0        | 0        | 0        | 0        | 1        | 0        | 0            | 0        | 0        | 0        | 0        |
|      | 23        | 0               | 0       | 0        | 0        | 0        | 0        | 0        | 0        | 0        | 0            | 1        | 0        | 0        | 0        |
|      | 24        | 0               | 0       | 0        | 0        | 0        | 0        | 0        | 0        | 0        | 0            | 0        | 0        | 0        | 1        |

#### Theory and Politics of European Integration | Dr. Ehsan Vallizadeh | Department of Economics - Integration of European Labor Markets

Log transformation

- Econometrics is linear, while the real world is non-linear, e.g. concave, convex
- Replacing linear variable into log variable allows estimating non-linear realtionships between two variables
- Transforming variables into log variables
- Syntax:

gen In\_wijt = log(wijt)

 By using again the gen command you can transform the wage variable wijt into the natural logarithm of the wage by applying the **In** operator

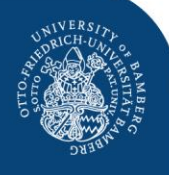

Log transformation

Theory and Politics of European Integration | Dr. Ehsan Vallizadeh | Department of Economics – Integration of European Labor Markets

- Econometrics is linear, while the real world is non-linear, •
- e.g. concave, convex Replacing linear variable into log variable allows •
- estimating non-linear relationships between two variables
- Moreover, if the dependent and the independent variable • are transformed into natural logs, we have a nice **interpretation** of the **coefficient**: it is the **elasticity**, i.e. it tells you by how many per cent the dependent variable changes if the independent variable changes by 1 per cent

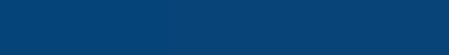

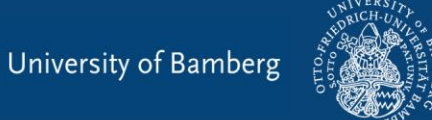

#### Transforming data

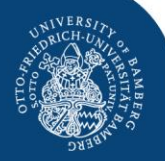

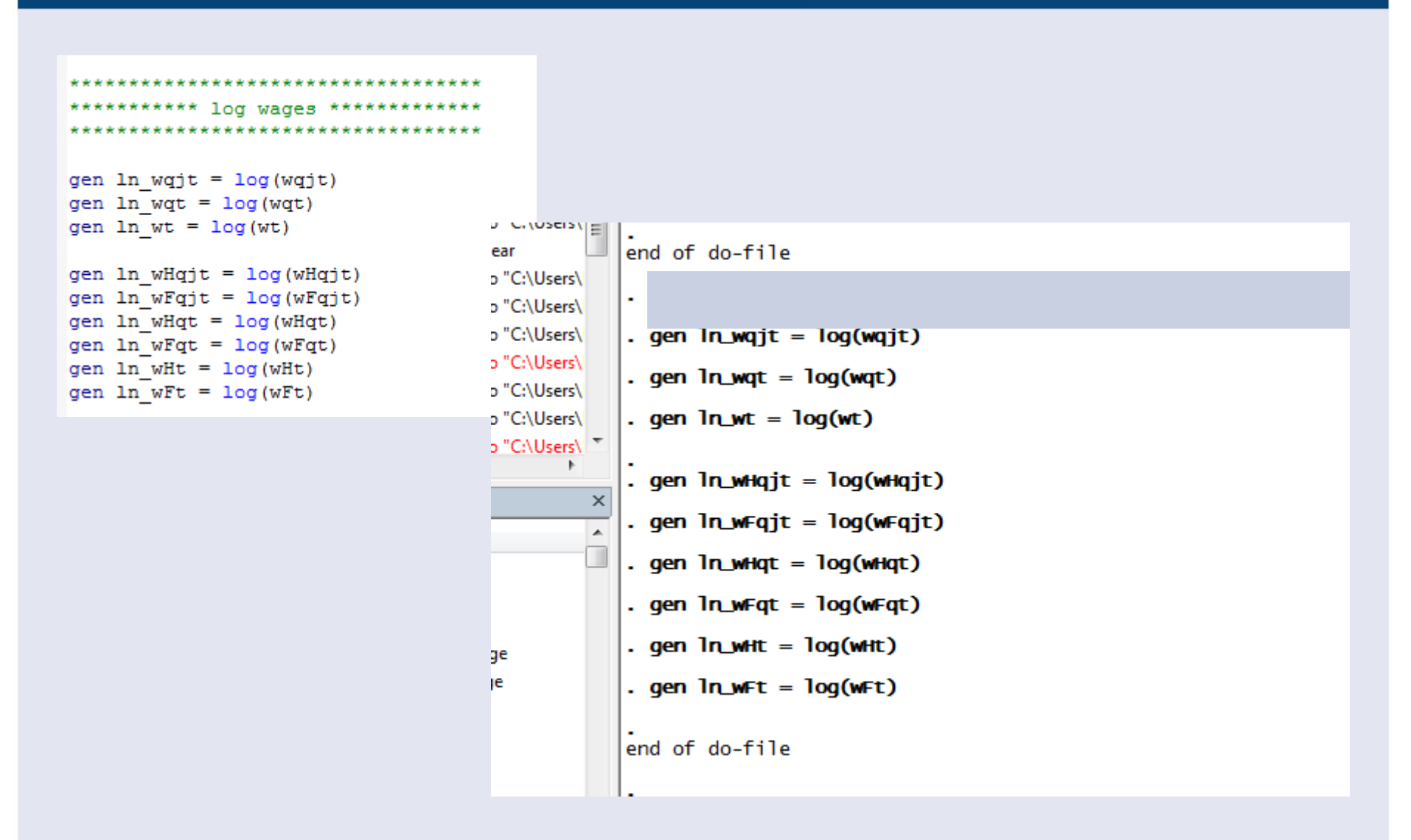

### Organize your data with macros

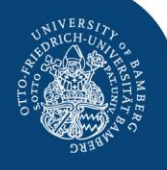

- It is not convenient if you have to work with too many variables, e.g. 200 dummy variables (that is cumbersome to type some by hand)
- You can define globals, which comprise many variables
- Syntax:
  - glo [name of global [list of variables]
  - glo Di Ded\_1 Ded\_2 D\_ed3
- i.e the global Di consists of the variables Ded\_1 Ded\_2 and Ded\_3
- If you want to use the global later you have to type
  - **\$[globalname]**, i.e. **\$Di**

#### Creating *globals*

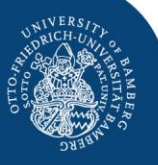

| ***************************************                     |
|-------------------------------------------------------------|
| ***** Define globals (short-cuts) for Dummy variables ***** |
| ***************************************                     |
|                                                             |
| glo D i Ded 2 Ded 3                                         |
|                                                             |
| glo D j Dex 2 Dex 3 Dex 4                                   |
|                                                             |
|                                                             |

| glo | D_1j | Ded1 | ex2 | Ded1 | ex3 | Ded1 | _ex4 |
|-----|------|------|-----|------|-----|------|------|
| glo | D 2j | Ded2 | ex2 | Ded2 | ex3 | Ded2 | ex4  |

glo D 3j Ded3\_ex2 Ded3\_ex3 Ded3\_ex4

glo D\_it Ded1\_y1993 Ded1\_y1994 Ded1\_y1995 Ded1\_y1996 Ded1\_y1997 Ded1\_y1998 Ded1\_y1999 /\* \*/ Ded1\_y2000 Ded1\_y2001 Ded1\_y2002 Ded1\_y2003 Ded1\_y2004 Ded1\_y2005 Ded1\_y2006 Ded1\_y2007 Ded1\_y2008 /\*

- \*/ Ded2\_y1992 Ded2\_y1993 Ded2\_y1994 Ded2\_y1995 Ded2\_y1996 Ded2\_y1997 Ded2\_y1998 Ded2\_y1999 /\*
- \*/ Ded2\_y2000 Ded2\_y2001 Ded2\_y2002 Ded2\_y2003 Ded2\_y2004 Ded2\_y2005 Ded2\_y2006 Ded2\_y2007 Ded2\_y2008 /\*
- \*/ Ded3\_y1992 Ded3\_y1993 Ded3\_y1994 Ded3\_y1995 Ded3\_y1996 Ded3\_y1997 Ded3\_y1998 Ded3\_y1999 /\*
- \*/ Ded3\_y2000 Ded3\_y2001 Ded3\_y2002 Ded3\_y2003 Ded3\_y2004 Ded3\_y2005 Ded3\_y2006 Ded3\_y2007 Ded3\_y2008

#### **Descriptive statistics**

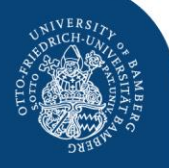

- Any econometric analysis requires in the first step that you provide descriptive statistics to the reader. This helps to understand what's going on
- This can be easily done with the sum command sum [variable name(s)]
   sum LHijt LFijt wijt In\_wijt
- The sum command creates a table with the complete descriptive statistics, i.e. observations, mean, standard deviation, minimum, maximum

#### **Descriptive statistics**

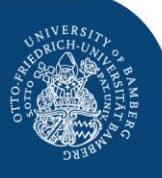

| *  | * | * | * | * | * | •   | • • | ł | * | * | * | * | * | * | * |    | ł, | * | * | * | * | * | * | * | * | * | * | * | * | * | * | * | * | * | * | * | * | * | * | * | • | • | • • | ł,  | ł, | * | * | * | *1  | × |
|----|---|---|---|---|---|-----|-----|---|---|---|---|---|---|---|---|----|----|---|---|---|---|---|---|---|---|---|---|---|---|---|---|---|---|---|---|---|---|---|---|---|---|---|-----|-----|----|---|---|---|-----|---|
| *  | * | * | * | * | * | •   | • • | ł | * | * | * |   | D | e | 3 | 10 | 3  | r | i | p | t | i | v | e |   | 3 | t | a | t | i | 3 | t | i | c | 3 |   | * | * | * | * | • | * | •   | ł   | ł, | * | * | * | * 1 | k |
| *  | * | * | * | * | * | 1   | •   | ł | * | * | * | * | * | * | * | 1  | ł  | * | * | * | * | * | * | * | * | * | * | * | * | * | * | * | * | * | * | * | * | * | * | * | * | * |     | ł i | ł  | * | * | * | * 1 | ł |
| _  | _ |   | _ |   | _ |     |     |   |   | _ |   | _ | _ | _ | _ |    | _  |   |   | _ | _ | _ | _ | _ | _ | _ | _ | _ |   | _ | _ | _ | _ | _ | _ | _ | _ |   | _ | _ |   |   |     | _   | _  | _ | _ | _ |     |   |
| 31 | w | m | L | I | Æ | Į ç | ľ   | j | t |   | L | F | ģ | Ú | t | ;  | I  | n | q | j | t |   | W | g | D | t |   | 1 | n | _ | W | g | j | t |   | u | q | j | t | ; | 1 | n | 1   | 1   | 10 | q | j | t |     |   |

| P P | . sum LHqjt LF                            | Fqjt mqjt wqj                          | it ln_wqjt uo                                           | ıjt ln_uqjt                                              |                                                 |                                                     |
|-----|-------------------------------------------|----------------------------------------|---------------------------------------------------------|----------------------------------------------------------|-------------------------------------------------|-----------------------------------------------------|
| ×   | Variable                                  | Obs                                    | Mean                                                    | Std. Dev.                                                | Min                                             | Мах                                                 |
|     | LHqjt<br>LFqjt<br>mqjt<br>wqjt<br>ln_wqjt | 204<br>204<br>204<br>204<br>204<br>204 | 77113.39<br>8496.632<br>.1476157<br>97.5937<br>4.525858 | 101645.4<br>8942.661<br>.1279244<br>33.26997<br>.3289621 | 3758<br>674<br>.0360193<br>47.94841<br>3.870126 | 382689<br>36526<br>.4374263<br>159.2809<br>5.070669 |
|     | uqjt<br>ln_uqjt                           | 204<br>204                             | .1632261<br>-2.060048                                   | .1232984<br>.7025635                                     | .028542<br>-3.55638                             | .6573367<br>4195589                                 |
|     | end of do-file                            | 2                                      |                                                         |                                                          |                                                 |                                                     |

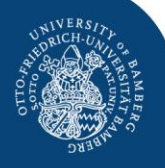

- Present your data graphically
- It is usually helpful if you present the main information /variables in your data set graphically
- There are many graphical commands, use the Graphics menu or the respective commands

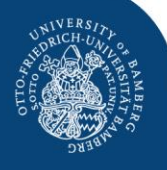

- The simplest way is to show the development of your variable(s) over time
- Syntax:

#### graph twoway line [variable1] [variable2] if ... graph twoway line wqjt year if ed==1 & ex == 1

 This produces a two-dimensional graph with the wage on the vertical and the year on the horizontal axis for education group 1 and experience group 1

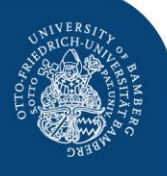

• Graph of mean wage in education 1 and experience 1

| !55 |                                               |
|-----|-----------------------------------------------|
| :56 |                                               |
| :57 | ************************************          |
| !58 | ********** Graphs ***********                 |
| !59 | ************************************          |
| :60 |                                               |
| :61 |                                               |
| :62 | graph twoway line wqjt year if ed==1 & ex ==1 |
| :63 |                                               |
| :64 |                                               |
| :65 | graph twoway line mqjt year if ed==1 & ex ==1 |
| :66 |                                               |
| 267 |                                               |

University of Bamberg

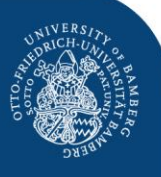

#### Example: line graph

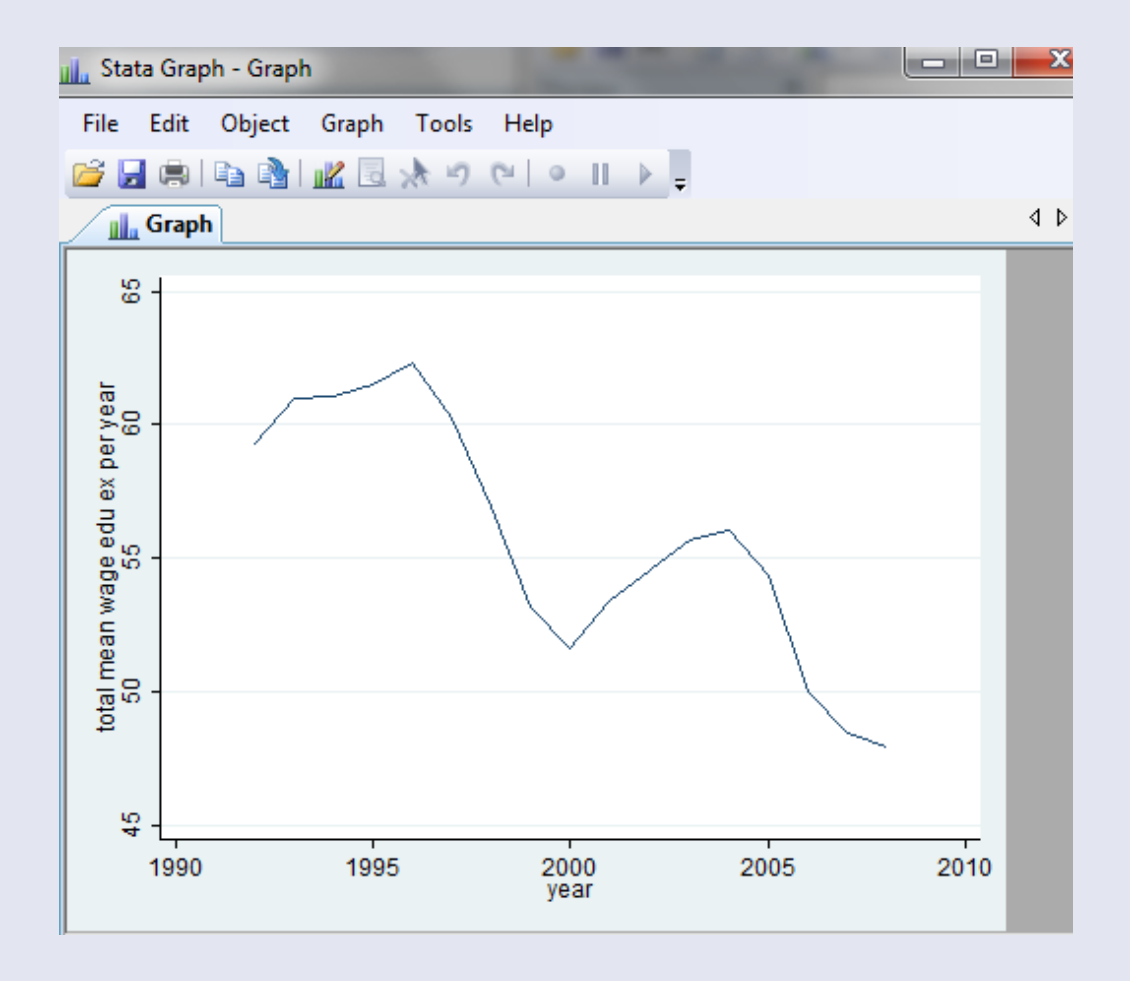

#### Graphs with two Y-axes

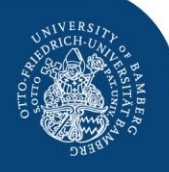

- Making graphs with two variables on the y axis displayed on two y axes
- Syntax:
  - graph twoway line ([variable1] [variable2]) ([variable 3][variable2], yaxis(2)) if ...
  - graph twoway line (wqjt year) (mqjt year) if ed==1
     & ex == 1
- This produces a two-dimensional graph with the wage and the migration rate on the vertical axes with different scales and the year on the horizontal axis for education group 1 and experience group 1

#### University of Bamberg

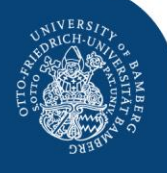

- Making graphs with scatter plots which show by point clouds the relationship between two variables
- Syntax:

Scatter plots

- graph twoway scatter [variable1] [variable2] if ...
- graph twoway scatter wqjt mqjt)
   if ed==1 & ex == 1
- This produces a two-dimensional scatter plot with a cloud of points which show for each observation in the sample of education group 1 and experience group 1 the values of the wage and the migration rate

#### Scatter plots with a regression line

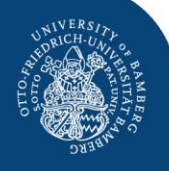

- Making graphs with scatter plots which show by point clouds and a simple regression line the correlation (no causality) between two variables
- Syntax:
  - graph twoway scatter [variable1] [variable2] || Ifit [variable1] [variable2] if ...
  - graph twoway scatter wqjt mqjt || Iftit wqjt mqjt if ed==1 & ex == 1
- This produces a two-dimensional scatter plot plus a regression line with a cloud of points which show for each observation in the sample of education group 1 and experience group 1 the correlation between the wage and the migration rate
## Next Meting: June 15

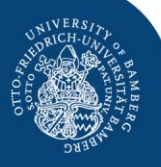

- Begin: 12:00 14:00
- Topic: STATA II Regression Analysis
- All meetings are compulsory.

## THANKS FOR YOUR ATTENTION!